# **30T**SERIES

# turbofan

# E33T5 (Touch Screen Operation)

# Installation and Operation Manual

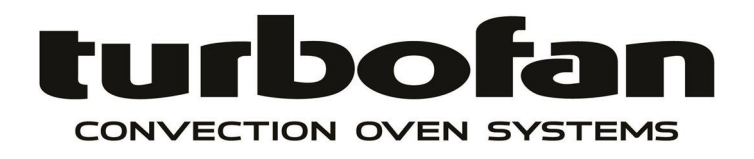

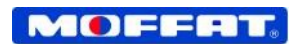

• BLUE SERĽ

#### MANUFACTURED BY

**Moffat Limited** 

Rolleston 7675 New Zealand

#### **INTERNATIONAL CONTACTS**

#### AUSTRALIA

**Moffat Pty Limited** Web: E.Mail: Main Office:

Service: Spares: Customer Service:

| www.monat.com.au |                    |  |  |  |  |
|------------------|--------------------|--|--|--|--|
| vsales(          | @moffat.com.au     |  |  |  |  |
| (tel)            | +61 (03) 9518 3888 |  |  |  |  |
| (fax)            | +61 (03) 9518 3833 |  |  |  |  |
| (tel):           | 1800`622 216       |  |  |  |  |
| (tel):           | 1800 337 963       |  |  |  |  |
| (tel):           | 1800 335 315       |  |  |  |  |
| (fax):           | 1800 350 281       |  |  |  |  |
| · · ·            |                    |  |  |  |  |

~ .

#### CANADA

Serve Canada Web: E.Mail: Sales: Service:

www.servecanada.com

#### **NEW ZEALAND**

**Moffat Limited** Web: E.Mail: Main Office:

#### UNITED KINGDOM

**Blue Seal** Web: E.Mail: Sales:

Spares:

Service:

#### UNITED STATES

Moffat Web: Sales:

Service:

**REST OF WORLD** 

Moffat Limited Web: E.Mail:

info@servecanada.com (tel): 800 551 8795 (Toll Free) (tel): 800 263 1455 (Toll Free)

www.moffat.co.nz sales@moffat.co.nz (tel): 0800 663328

www.blue-seal.co.uk www.blue-seal.co.uk sales@blue-seal.co.uk (tel): +44 121 327 5575 (fax): +44 121 327 9711 (tel): +44 121 322 6640 (fax): +44 121 322 6644 (fax): +44 121 327 6257

www.moffat.com (tel): 1-800 551 8795 (Toll Free) (tel): 336 661 1556 (fax): 336 661 9546 (tel): 866 673 7937 (Toll Free)

www.moffat.co.nz export@moffat.co.nz

The reproduction or copying of any part of this manual by any means whatsoever is strictly forbidden unless authorized previously in writing by the manufacturer.

In line with policy to continually develop and improve its products, Moffat Ltd. reserves the right to change the specifications and design without prior notice.

© Copyright Moffat Ltd. March 2019.

# E33T5 Turbofan Convection Oven.

| Introduction                                                                                                    |
|----------------------------------------------------------------------------------------------------|
| Specifications4                                                                                                    |
| Installation       5         Installation Requirements       0         Unpacking       0         Location       0         Clearances       0         Stand Mounted Ovens       0         Electrical Connection       0         Water Connection       0         Recommended Water Specifications       0         Positioning and Levelling of Oven       0         Initial Start-Up       0         Commissioning       0 |
| <b>Operation - Manual Mode7</b><br>Manual Mode                                                                                                    |
| <b>Operation - Manual Mode with Shelves10</b><br>Manual Mode - with Shelves                                                                                                    |
| Operation - Manual Mode with Core Probe                                                                                                    |
| Operation - Recipe Mode                                                                                                    |
| Operation - Recipe Mode - Recipe Editing                                                                                                    |
| Operation - Manager Mode - Settings23<br>Selecting Manager Mode                                                                                                    |
| Manager Screen #1                                                                                                    |
| Manager Screen #2                                                                                                    |
| Manager Screen #3                                                                                                    |
| Manager Screen #4                                                                                                    |
| Manager Screen #5                                                                                                    |
| Manager Screen #6                                                                                                    |
| Cleaning and Maintenance                                                                                                    |
| Fault Finding                                                                                                    |
| Electrical Schematics                                                                                                    |
| Replacement Parts List                                                                                                    |

Before using your new oven, please read this instruction manual carefully, pay particular attention to any information labelled **'WARNING'**, **'CAUTION'**, **'IMPORTANT'** or **'NOTE'** in this manual.

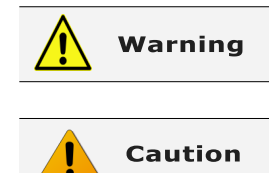

Indicates a hazardous situation which, if not avoided, will result in death or serious injury.

Indicates a hazardous situation which, if not avoided, will result in minor or moderate injury.

If you are unsure of any aspect of the installation, instructions or performance of your oven, contact your TURBOFAN dealer promptly. In many cases a phone call could answer your question.

Should you contact your TURBOFAN dealer on any matter concerning this oven, please have the information provided opposite, readily available.

This manual must be kept by the owner for future reference.

A record of *Date of Purchase, Date of Installation* and *Serial Number of the oven* should be recorded in the area provided below.

The serial number of this oven can be found on the Technical Data Plate located on the front right hand side panel, see diagram in 'Installation Section'.

**Model Number:** 

Serial Number:

Dealer:

Service Provider:

**Date Purchased:** 

**Date Installed:** 

#### **Safety Information**

For your safety, please pay attention to the following symbols marked on the appliance.

#### Risk of electric shock.

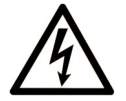

No user serviceable parts inside.

Qualified service person access only.

Disconnect from power before servicing.

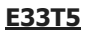

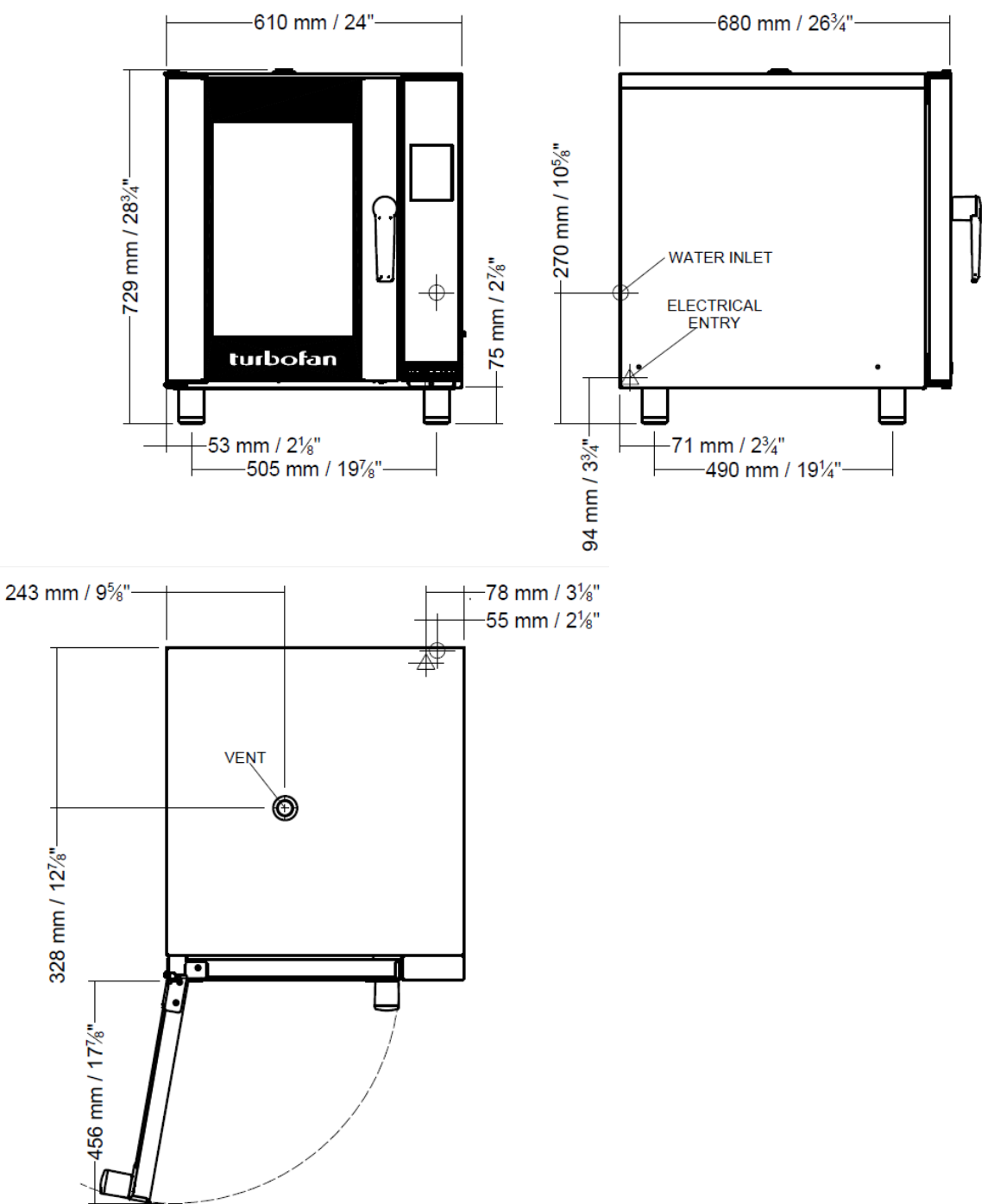

| Oven Power Ratings |                    | USA / Canada                                         | Other Markets                            |  |
|--------------------|--------------------|------------------------------------------------------|------------------------------------------|--|
|                    |                    | 208V, 60Hz, 5.4kW, 1P+N+E.                           | 220V, 50Hz or 60Hz, 6.0kW, 1P+N+E.       |  |
|                    |                    | 220 - 240V, 60Hz, 6.0kW, 1P+N+E.                     | 230 - 240V, 50Hz or 60Hz, 6.0kW, 1P+N+E. |  |
| Oven Tray Details  | Tray Capacity      | 5 Shelf - 13" x 18" Bun Pan.<br>12" x 20" Steam Pan. | 5 Shelf, 1/1 GN Pan.                     |  |
| -                  | Tray Spacing       | 3 <sup>1</sup> / <sub>3</sub> " / 85mm.              | 85mm / 3 <sup>1</sup> / <sub>3</sub> ".  |  |
| Water Connection   | Max Water Pressure | 80psi / 550kPa.                                      | 80psi / 550kPa.                          |  |
|                    | Connection Size    | <sup>3</sup> / <sub>4</sub> " GHT.                   | <sup>3</sup> / <sub>4</sub> " BSP.       |  |

# Installation Requirements

#### **Important:**

- Installation shall comply with local electrical, health and safety requirements.
- It is most important that this oven is installed correctly and that oven operation is correct before use.
- If you have any questions regarding the proper installation and / or operation of this oven, please contact your local Turbofan distributor.

#### Unpacking

- Remove all packaging and transit protection including all protective plastic coating from the exterior stainless steel 1. panels.
- Check the oven and supplied parts for damage. Report any damage immediately to the carrier and distributor. 2.
- 3. Check that the following parts have been supplied with your oven:-

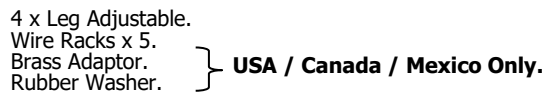

- Report any deficiencies to the distributor who supplied your 4. ovėn.
- Securely fit the 4 legs supplied with the oven. 5.
- Check that the available electrical supply is correct to that shown on the Technical Data Plate located on the front right hand side panel. 6.

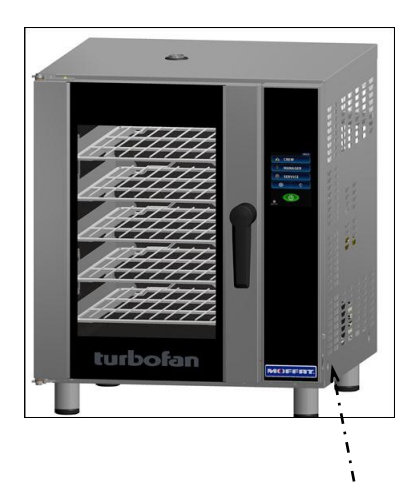

**Technical Data Plate - Data and Location** 

Refer to 'Specifications' section, 'Oven Specifications Tables'.

#### Location

- 1. Position the oven in its approximate working position.
- The unit should be positioned so that the control panel and 2. oven shelves are easily reachable for loading and unloading.

#### Clearances

To ensure correct ventilation for the motor and controls, the following minimum installation clearances are to be adhered to:-

| Тор             | 200mm / 8' |
|-----------------|------------|
| Rear            | 50mm / 2". |
| Left-hand side  | 50mm / 2". |
| Right-hand side | 75mm / 3". |

' 8″.

#### CLEARANCE FROM SOURCE OF HEAT. A minimum distance of 300mm (12") from appliance sides is required.

Fixed installations require at least 500mm - 20" NOTE: clearance at right hand side of oven for service access.

#### **Important:**

The vent located on the top of the oven must NOT be obstructed.

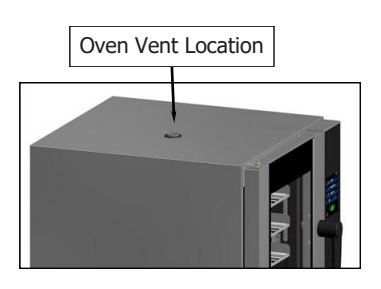

#### **Stand Mounted Ovens**

For stand mounted ovens, the oven feet are used to level the oven on the stand. Refer to the instructions supplied with separately ordered stands for mounting details.

#### **Electrical Connection**

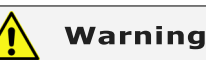

This oven must be earthed / grounded. If the supply cord is damaged, it must be replaced by a suitably qualified person in order to avoid a hazard.

Each oven should be connected to an adequately protected power supply with an appropriate three wire power cord.

RCD (Residual Current Device) / GFCI (Ground-Fault Circuit-Interrupter) protection of the power supply to this appliance is recommended.

An isolation switch must be mounted adjacent to, but not behind the oven and must be readily accessible to the operator. This switch must be clearly marked and readily accessible in case of fire.

Check the electricity supply is correct to as shown on the Technical Data Plate on the front right hand corner of the oven side panel.

# NOTE: All electrical connections must only be carried out by a suitably qualified person.

- 1. Remove oven right hand side panel.
- Bring the supply cable up through the grommet at the back of oven and through the compression gland on the electrical switchgear panel.
- Connect the mains supply to the appropriately marked terminals on the terminal block.

#### Water Connection

- NOTE: Water connection shall be installed in accordance with local water regulations in force and the applicable standard / code, e.g.: PCA in Australia, EN 1717 in UK / IE.
- NOTE: If the Moisture Mode cooking option is not required, the oven does not need to be connected to a water supply.
- Tighten the 2 screws securing the water connection to the rear of the oven. (These have purposely been left loose to prevent damage to the water connection during transit).
   Connect a cold water supply to the water inlet (R ¾" Connector) on the

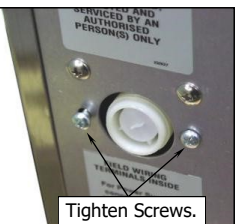

#### NOTE:

oven.

For USA / Canada / Mexico, the supplied <sup>3</sup>/<sub>4</sub>" GHT Brass Adaptor and Washer should be used to connect a water supply to the oven water inlet.

#### - Max Inlet Pressure 80psi / 550kPa.

3. Turn 'On' the water supply and check for leaks.

#### **Recommended Water Specifications**

In order to prevent corrosion or scaling in the oven and water system due to supplying water that is either too soft or too hard, the following recommendations should be used as a guideline.

| Hardness:<br>PH:<br>Chloridos: | Between 60 and 90ppm.<br>Greater than 7.5. |
|--------------------------------|--------------------------------------------|
| Chlorides:                     | Less than 30 ppm.                          |

#### **Positioning and Levelling of Oven**

 Correctly locate the oven into its final operating position and using a spirit level, adjust the oven feet so that the oven is level and at the correct height.

#### **Initial Start-Up**

Before using the new oven;

- For first time use of the oven, operate the oven for about 1 hour at 200°C / 400°F to remove any fumes or odours which may be present.
- 2. Please refer to the Operation Section of this manual for details on how to correctly operate and shutdown the oven.
- NOTE: If the oven does not start on initial start-up, check that the overtemp thermostat has not tripped during transit. Remove the RH side panel and reset the overtemp thermostat.

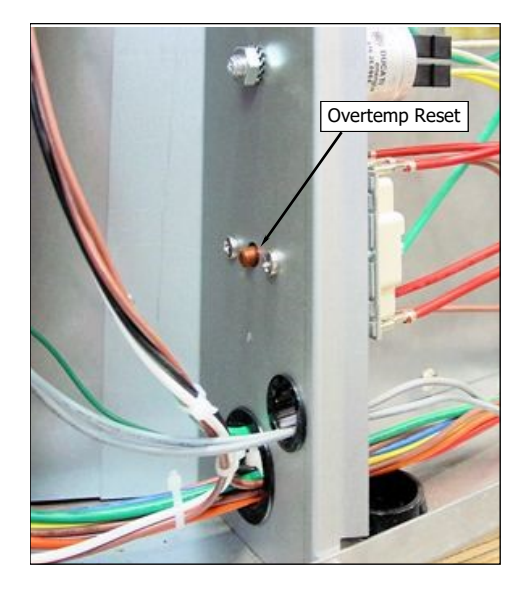

#### Commissioning

Before leaving the new installation;

Check the oven functions in accordance with the operating instructions specified in the 'Operation' section of this manual.

Ensure that the operator has been instructed in the areas of correct operation and shutdown procedure for the appliance.

NOTE: If it is not possible to get the appliance to operate correctly, turn 'Off' the power supply at the mains supply and contact the supplier of this appliance.

# **Manual Mode**

#### 1. CONTROL OFF

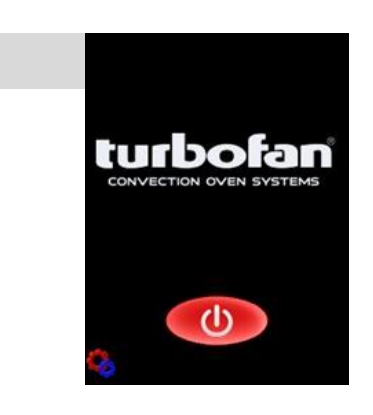

#### 2. CONTROL ON

Press **MANUAL** to set the Manual Mode Parameters. Oven **Pre-Heating** will occur automatically.

Press 🕧 key to turn control ON.

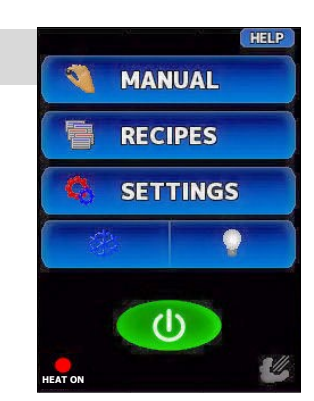

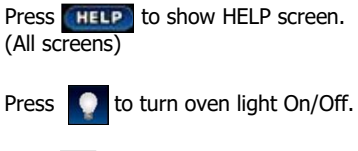

Press 🗱 to cool down oven.

Press 🕧 to turn OFF controller.

# 3. CONVECTION / MOISTURE MODE

Press to select either Convection or Moisture Modes.

|          | MANUAL      |    |  |  |
|----------|-------------|----|--|--|
|          |             |    |  |  |
| SET      | SET \$148°C |    |  |  |
| *        | 00:05       | +1 |  |  |
| Low      |             | •  |  |  |
| HEAT OFF |             | Ľ, |  |  |

 MANUAL

 <sup>1</sup>/<sub>2</sub> + STEAM 5

 SET [121°C

 <sup>1</sup>/<sub>2</sub> 01:00 01

 <sup>1</sup>/<sub>2</sub> [2]

Press **THELP** to show HELP screen.

Press **BACK** to return to previous screen.

Heat 'On' symbol will illuminate when oven is heating.

Moisture 'On' symbol 🥙 will illuminate when moisture mode is operating.

Press the number on the Steam Key to select Moisture Level Screen.

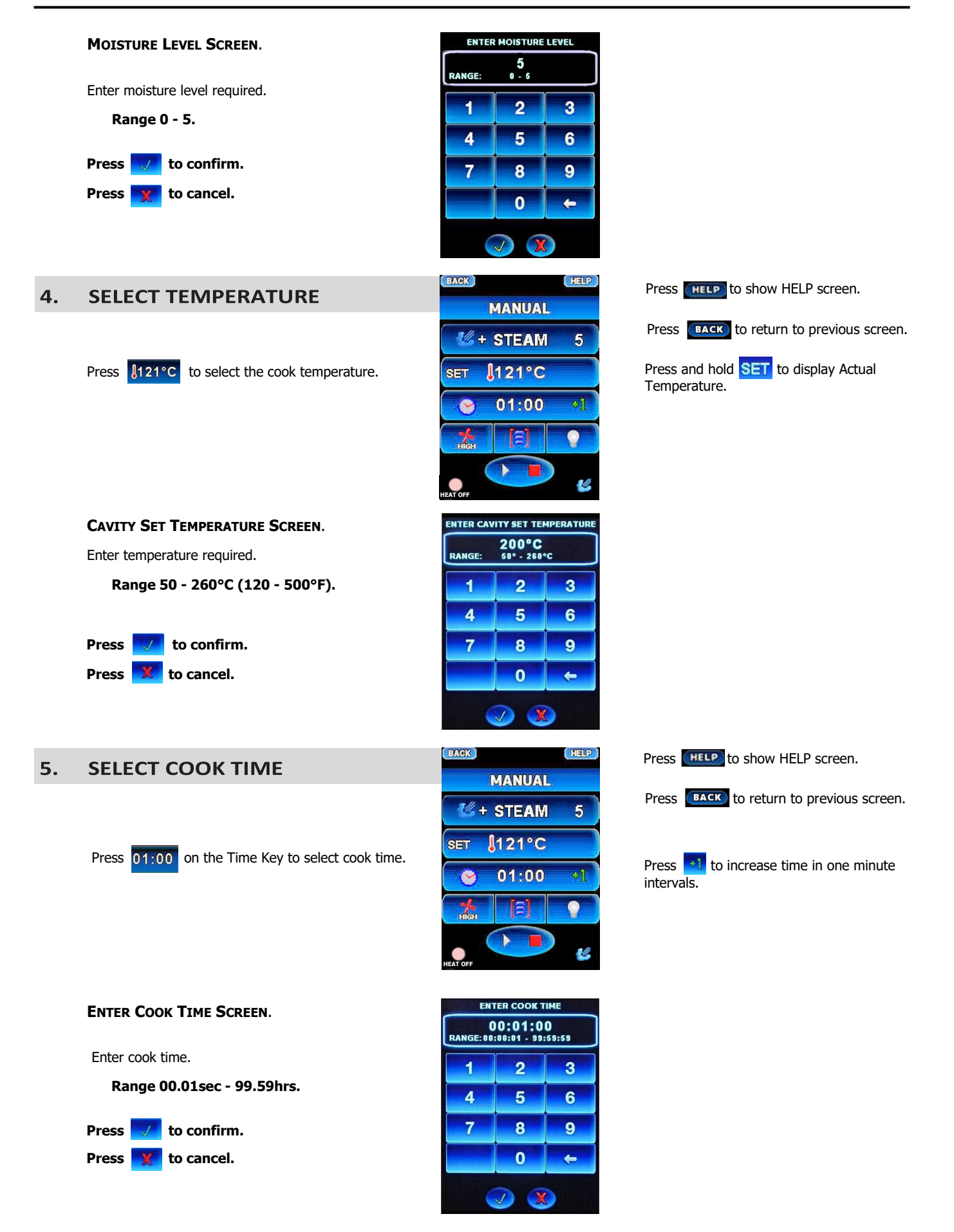

8

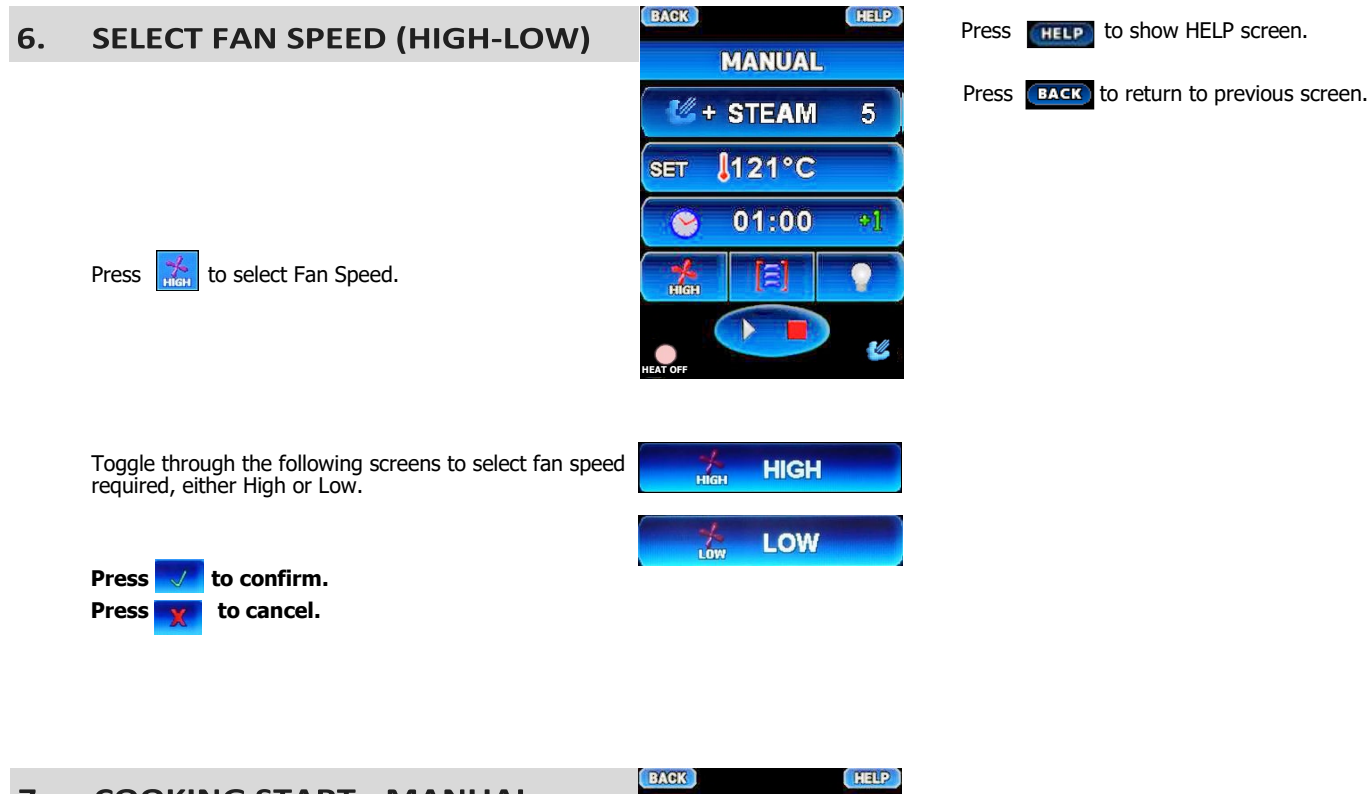

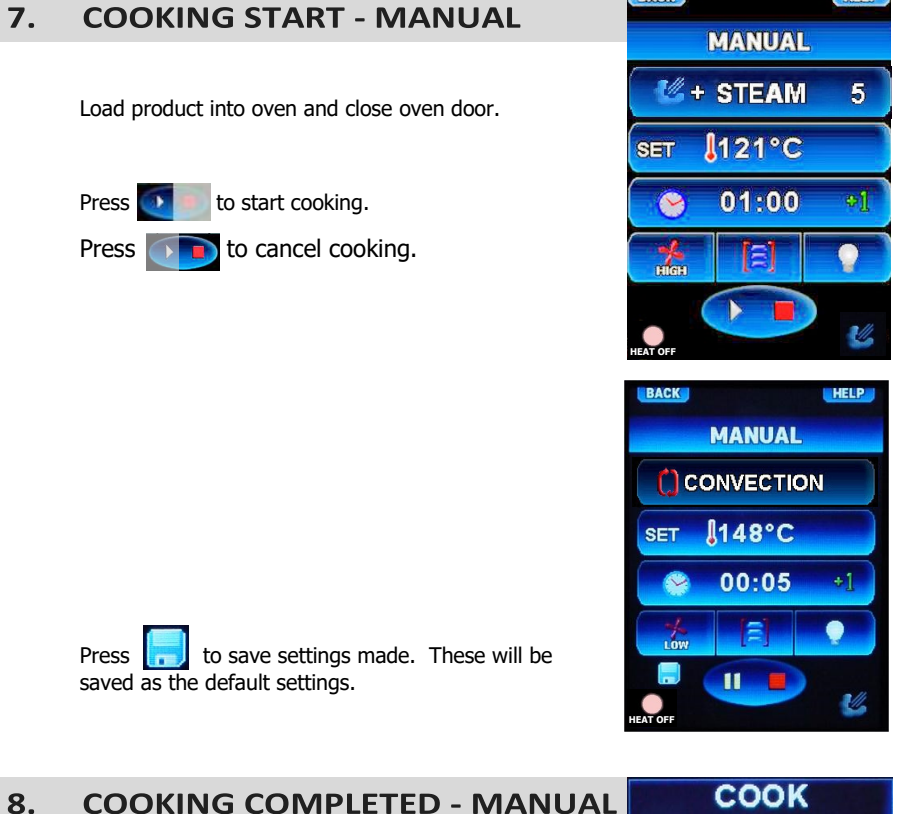

to add more cook time.

Alarm will sound.

0r

to cancel alarm.

Press

Or Press COMPLETE

**BAKE MORE?** 

01:00

9

MANUAL

Press and hold **SET** to show Actual Temperature.

Press **11** to Pause Cooking. Press again to re-start cooking.

# **Manual Mode - with Shelves**

| 1. | SELECT SHELF |
|----|--------------|
|----|--------------|

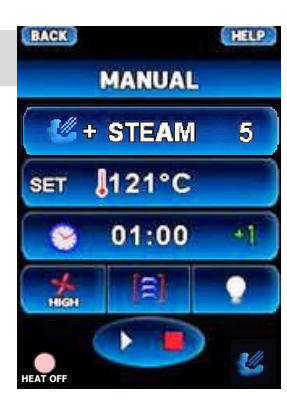

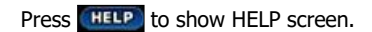

Press **BACK** to return to previous screen.

to select shelf.

Press

Press \_\_\_\_\_ on shelf to select shelf required.

Shelf will flash between Set Time for this shelf and Manual.

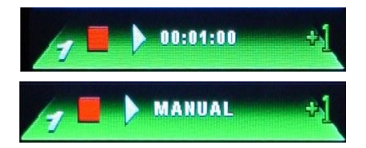

When selecting further shelves, Timer or Manual Mode can be selected.

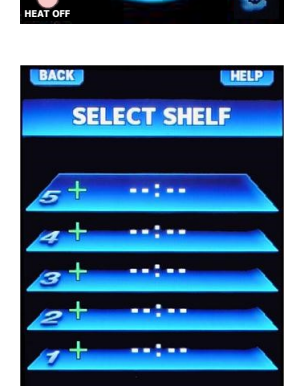

Shelf Mode can be used to cook different product with the same cook temperature, where individual shelf times can be set for each shelf.

As each shelf completes cooking an alarm will sound.

Additional cook time can be added

Or

The alarm for completed shelves can be cancelled as shown in **Item 3 - Cooking Completed - Shelves**.

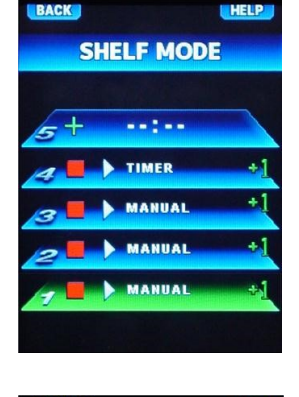

Each shelf can be programmed with its own individual cook time.

Select Product screen will appear, select Manual.

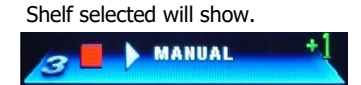

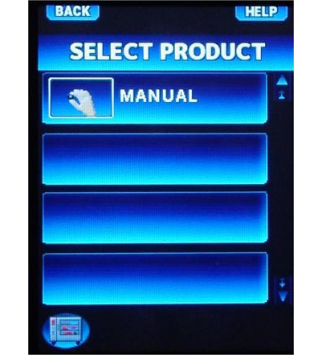

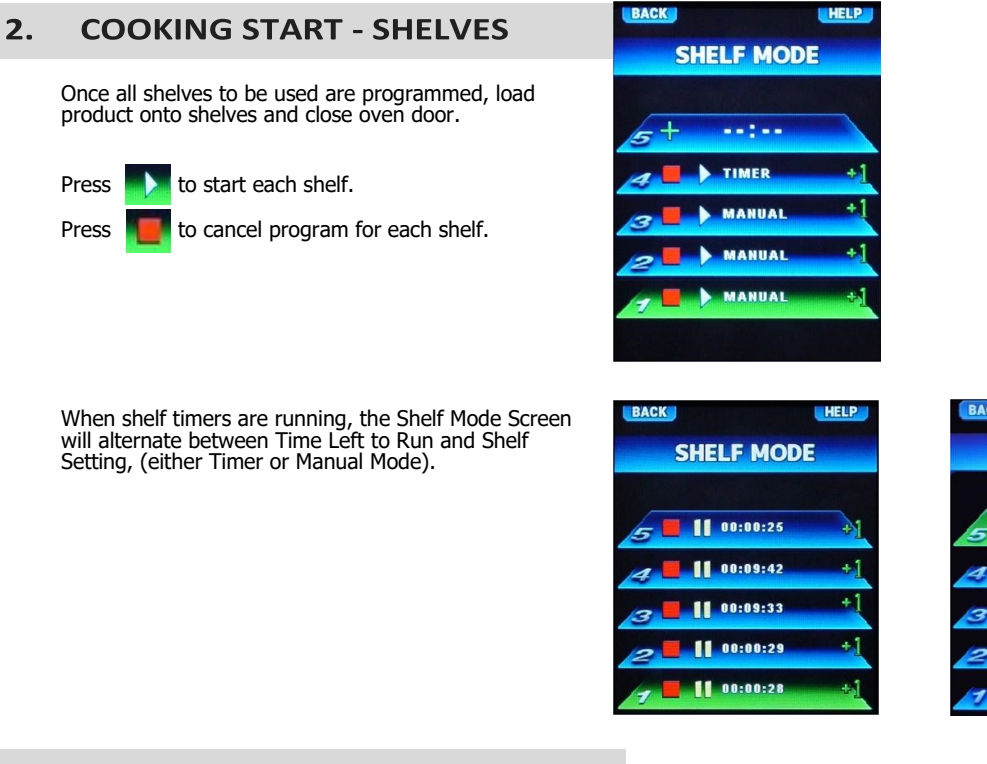

### 3. COOKING COMPLETED - SHELVES

As each shelf timer completes its timed cooking, the following screen will appear.

Alarm will sound.

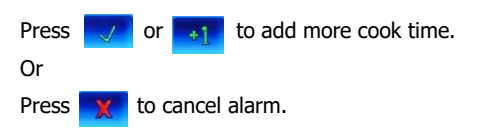

Open the oven and remove product from the shelf that has completed its cooking cycle. Close oven door.

NOTE: Item 3 above, will be repeated for each shelf as it completes its cooking cycle.

When shelf **Cook Complete** occurs, the shelf that has completed its cycle **a** is shown in the **top left corner** of the **Cook Complete** screen.

HELP

SHELF MODE

MANUAL

TIMER

TIMER

TIMER

TIMER

### Manual Mode - (Optional Core Probe)

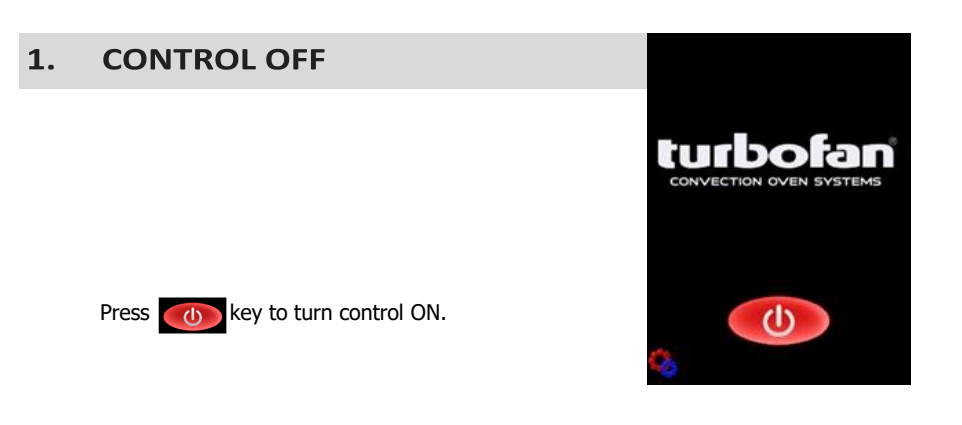

#### 2. CONTROL ON

Press MANUAL to set the Manual Mode Parameters.

Oven Pre-Heating will occur automatically.

Connect the Core Probe to the connector on the lower right side of the control panel.

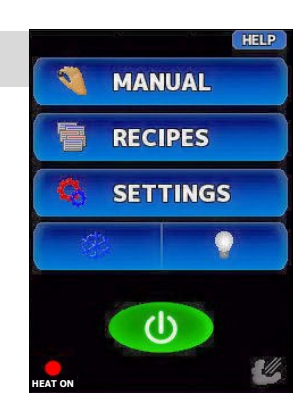

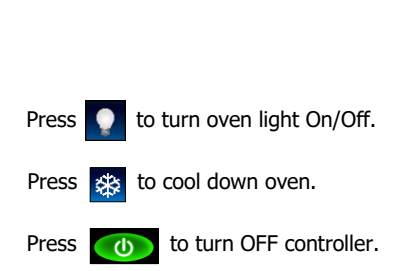

Press HELP to show HELP screen. (All screens)

# 3. CONVECTION / MOISTURE MODE

Press to select either Convection or + Steam Modes.

|                                | MANUA | L |  |   |  |
|--------------------------------|-------|---|--|---|--|
|                                |       |   |  |   |  |
| SET §177°C<br>ACT 2 18°C 01:51 |       |   |  |   |  |
|                                |       |   |  | X |  |

| Press HELP to show HELP screen.          |
|------------------------------------------|
| Press BACK to return to previous screen. |
| Heat 'On' symbol will illuminate wher    |

Moisture 'On' symbol **W** will illuminate when moisture mode is operating.

oven is heating.

Press the number shown on the **+ Steam** Key to select Moisture Level Screen.

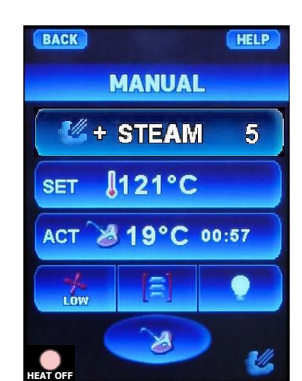

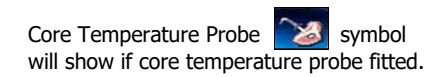

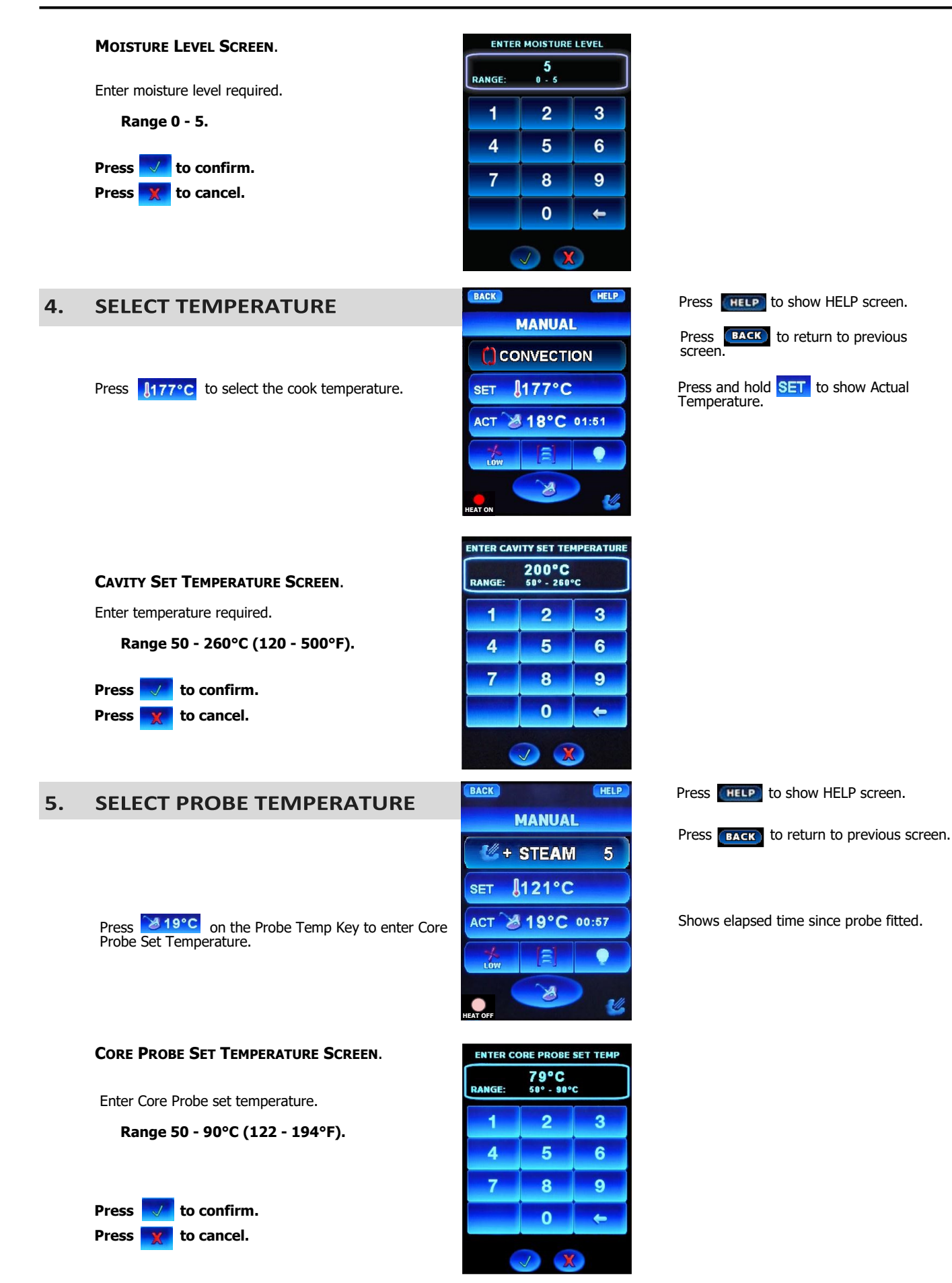

| 6. | SELECT FAN SPEED (HIGH-LOW)                                                            | BACK                                                                                            | Press HELP to show HELP screen.                 |
|----|----------------------------------------------------------------------------------------|-------------------------------------------------------------------------------------------------|-------------------------------------------------|
|    | Press 🙀 to select Fan Speed.                                                           | MANUAL<br>*** STEAM 5<br>SET [121°C<br>ACT 2 19°C 00:57<br>************************************ | Press <b>BACK</b> to return to previous screen. |
|    | Toggle through the following screens to select fan speed required, either High or Low. | HIGH<br>HIGH<br>LOW                                                                             |                                                 |
|    | Press 🤜 to confirm.                                                                    |                                                                                                 |                                                 |
|    | Press 🔀 to cancel.                                                                     |                                                                                                 |                                                 |
| 7. | COOKING START - MANUAL                                                                 | BACK                                                                                            |                                                 |

# Insert Core Temp probe into product as shown in 'Core Temp Probe - Use Guide, overleaf.

Load product into oven and close oven door. Cooking will start immediately.

| BACK             |       | HELP |  |
|------------------|-------|------|--|
|                  | MANUA | L    |  |
| <b>&amp;</b> +   | STEAN | 5    |  |
| SET \$121°C      |       |      |  |
| ACT 3 19°C 00:57 |       |      |  |
| -/-<br>LOW       |       |      |  |
|                  | ~>    |      |  |
| HEAT OFF         |       | 2    |  |

Press and hold **SET** to show Oven Actual Temperature.

Actual Key Timer shows Time Run since start of Probe Cooking phase.

Press and hold **ACT** to show Core Probe Set Temperature.

### 8. COOKING COMPLETED

Alarm will sound.

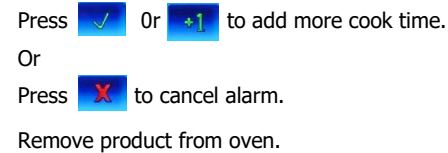

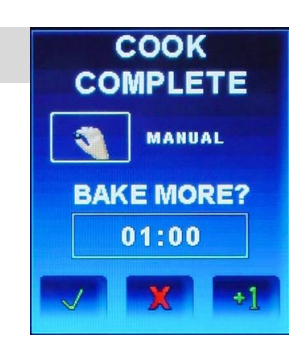

# **Core Temp Probe - Use Guide**

With core probe cooking, it is important to position the probe in the very centre of the food. The probe should always be positioned from the top downwards at the centre of the food to be cooked.

In pieces whose thickness is less than twice the probe length, the probe should be inserted horizontal to the table top so that the tip of the probe is located in the middle of the food (see second figure).

The probe measures the temperature at the centre of the food.

It is also recommended that the food, with the probe inserted, is placed into the centre of the oven.

#### Advantages of Core Probe Cooking

- Improves control over the cooking process, eliminating the risk of loss and waste.
- Permits accurate cooking irrespective of the quality or size of the product.
- Saves time because cooking control is automatic.
- Guarantees strict hygiene because, with precision monitoring of the core temperature, there is no need for food to be handled, poked or pierced.
- Ideal for large items of food.

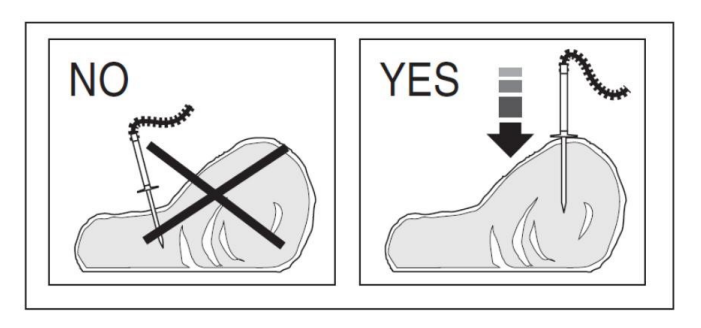

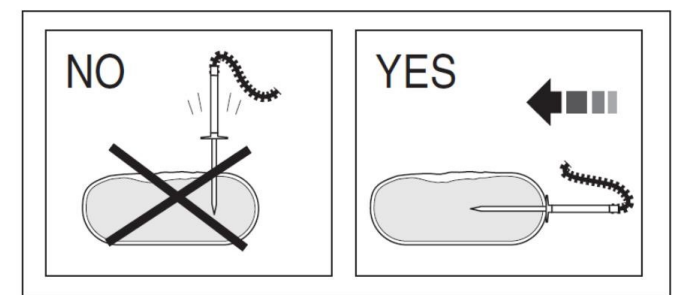

### **Recipe Mode**

#### 1. CONTROL OFF

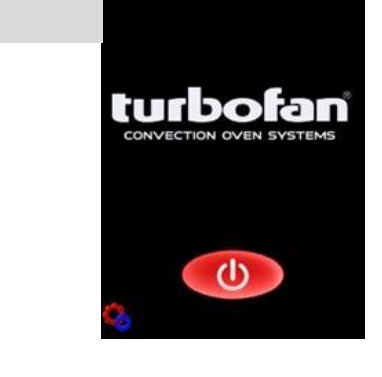

#### 2. CONTROL ON

Press **RECIPES** to select the Recipe Mode Parameters. Oven **Pre-Heating** will occur automatically.

Press (1) key to turn control ON.

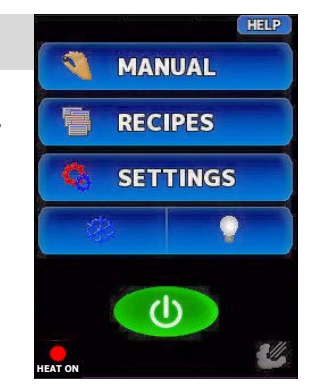

Press HELP to show HELP screen. (All screens)

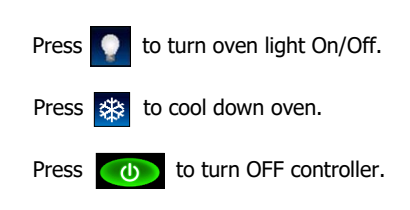

#### 3. SELECT PRODUCT

Select PRODUCT from Product Category List by; Selecting from Product Category List,

OR

Using the Scroll Key to scroll through Recipe List. If recipe selected has Core Probe programmed as part of recipe cooking, the following logo will appear at the bottom of the recipe selected, plug in the core probe and insert Probe into product as shown in **`Core Temp Probe - Use Guide**', on previous page.

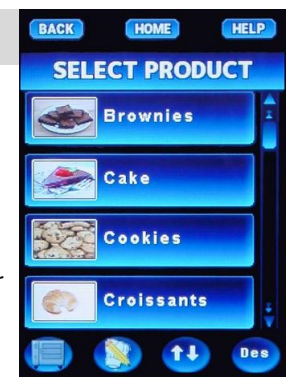

Pressto select Product Category.PressImage: constraint of the scroll through Recipes.PressImage: constraint of the scrole constraint of the scrole constraint of the sc

#### 4. START COOKING

Load product into oven and close oven door. Cooking will start immediately.

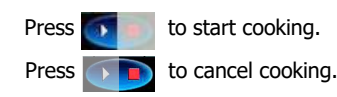

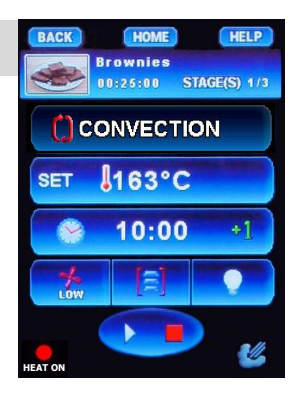

Screen shows stages of cooking, i.e. Stage 1 of 3 stages of cooking.

#### **5. CHANGING ACTIVE STAGE SETTINGS**

The following settings can be adjusted for the currently active stage.

Time. Temperature. Moisture Level. Fan Speed.

Press **I** to save changes made. These will be saved as the default settings.

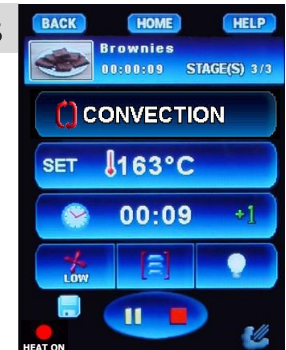

Press **(HELP**) to show HELP screen.

Press **HOME** to return to Main screen.

Press **BACK** to return to previous screen.

Press and hold **SET** to show Actual Temperature.

Press **11** to pause recipe. Press again to re-start recipe.

### 6. COOKING COMPLETED

The Cook Complete Alarm will sound.

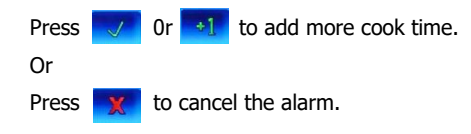

Remove the cooked product from the oven.

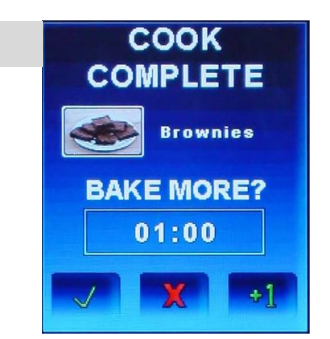

### **Recipe Mode - with Shelves**

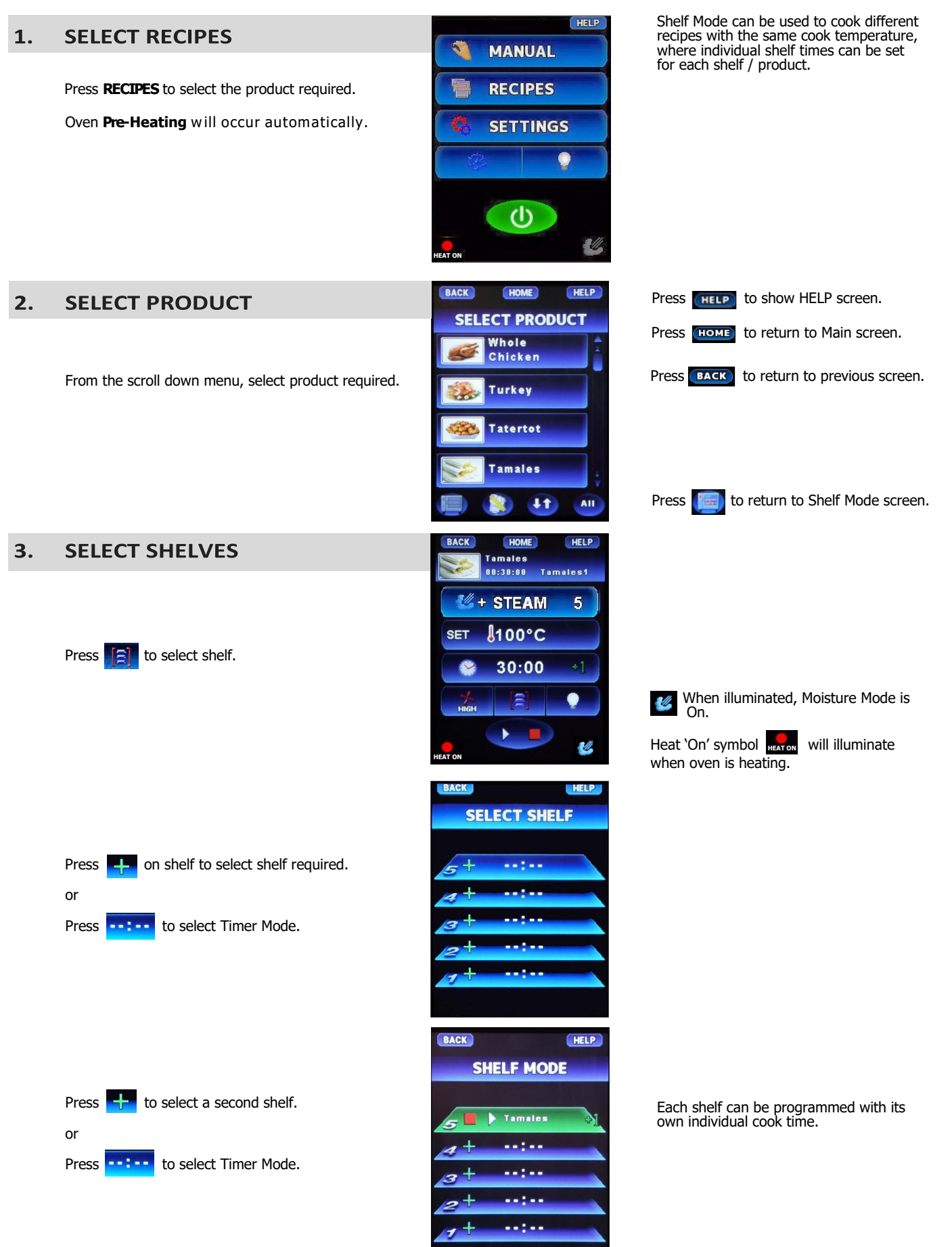

18

A product Screen with products with the same cook temperature will appear.

Select further products or timers as required.

Load shelves and close oven door

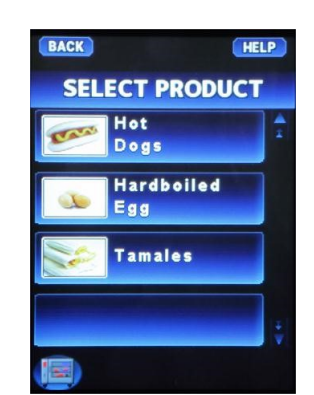

Press **BACK** to return to previous screen.

Press **HELP** to show HELP screen.

#### 4. START COOKING - SHELVES

Press to start each shelf. Press to cancel program for each shelf.

When shelf timers are running, the Shelf Mode Screen will alternate between Time Left to Run and Shelf Setting, (either Timer or Recipe Mode).

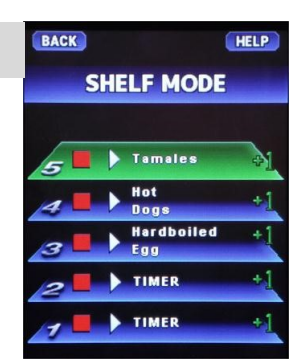

When shelf times are running, the Shelf Mode Screen will alternate between Time Left to Run and Shelf Setting, for each active shelf (either Timer or Recipe Mode).

### 5. COOKING COMPLETED - SHELVES [ 5]

As shelves / Timers complete cooking an alarm will sound.

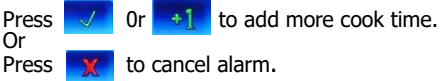

Open oven and remove product from the shelf that has completed its cooking cycle. Close oven door.

- NOTE: Item 4 above, will be repeated for each shelf as it completes its cooking cycle.
- NOTE: Shelf Mode cannot be used to cook recipes with different multi stage cooking times.

Shelf Mode cannot be used when cooking recipes using the Core Probe.

Other shelves can only be used in Timer Mode when a Multi Stage Recipe is running.

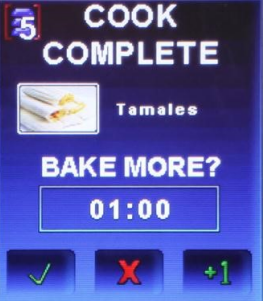

Additional cook time can be added

Or

Alarm for completed shelves can be cancelled as shown in **Item 4 - Cooking Completed-Shelves**.

# **Entering Recipe Editing Mode**

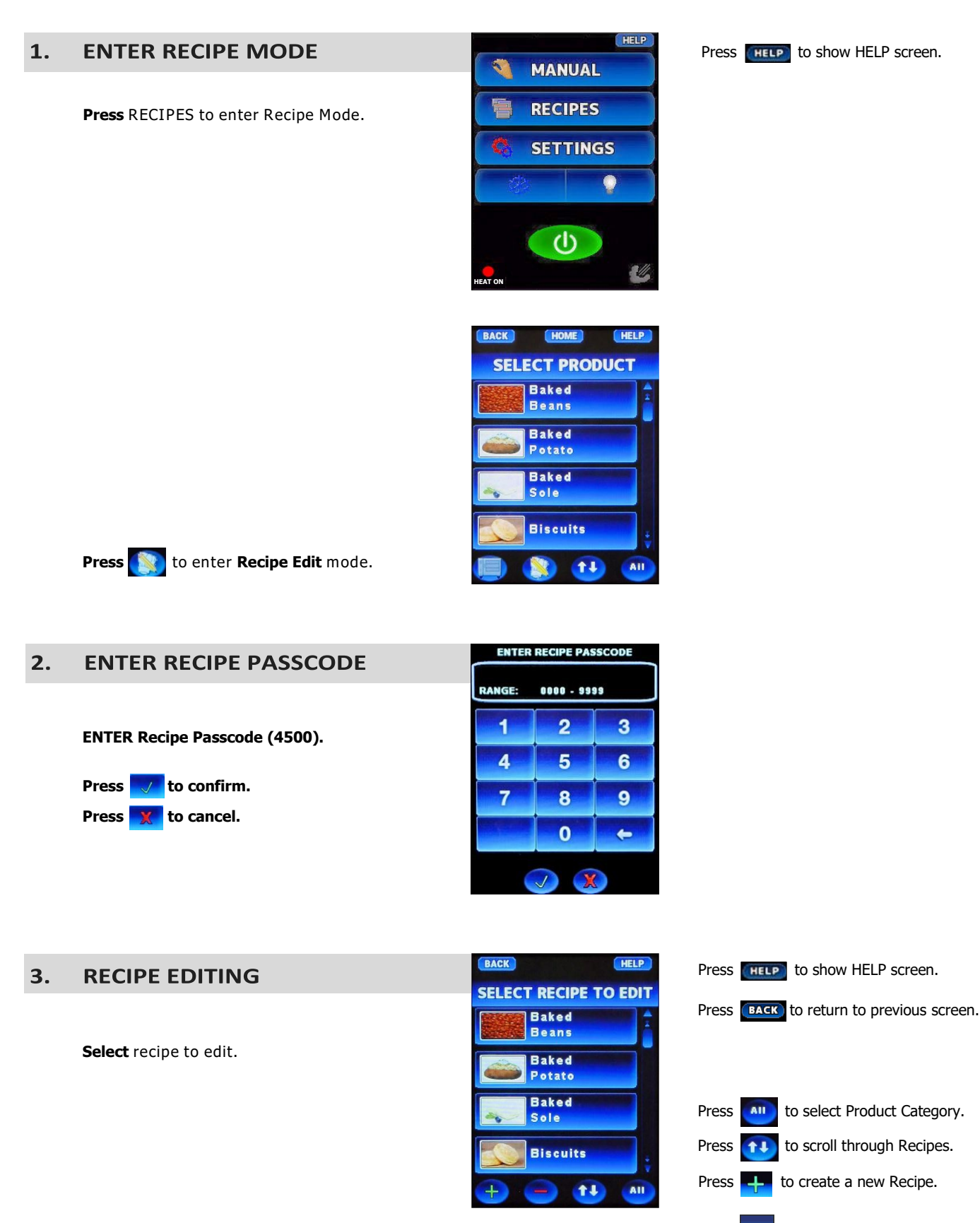

Press and the Recipe to be deleted, to remove a recipe.

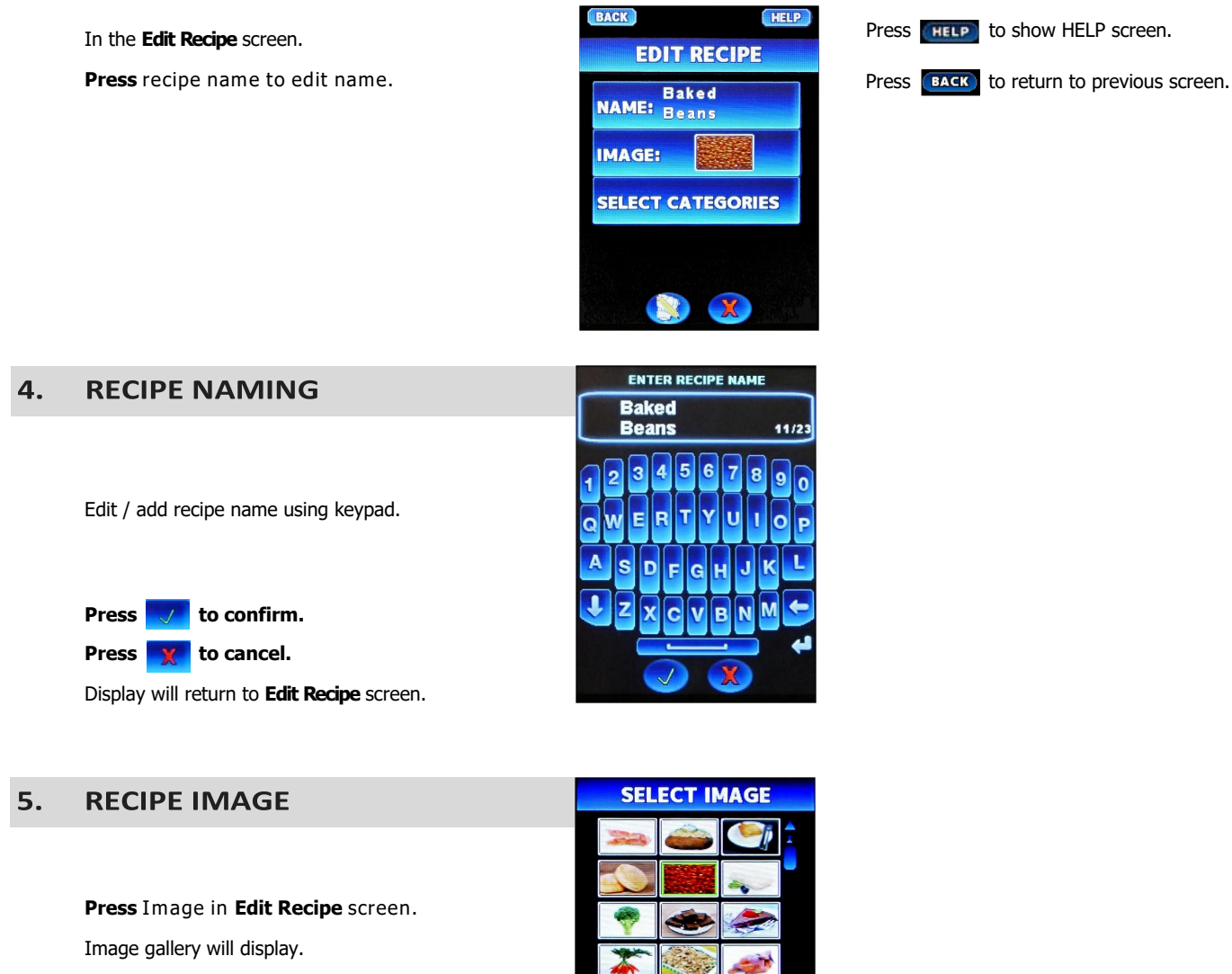

Select image required from Image gallery.

Press **T** to confirm.

Press 🔀 to cancel.

Display will return to Edit Recipe screen.

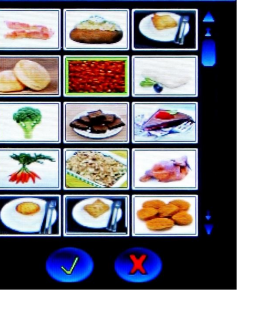

#### 6. **RECIPE CATEGORIES**

Press Select Categories in Edit Recipe screen. **Choose** a category and press to add a recipe to a category.

NOTE: Recipes can be added to more than one category.

- Press **V** to confirm.
- Press 🔀 to cancel.

Display will return to Edit Recipe screen.

| SELECT CATEGORIES |   |   |
|-------------------|---|---|
| Fau               | X | Ē |
| Beef              | X |   |
| Pork              | X |   |
| Chix              | X |   |
|                   |   | Y |

Press and the Category to be deleted, to remove a category.

# Operation - Recipe Mode - Recipe Editing

| 7. | RECIPE STAGES                                            | Baked Beans<br>3 STAGE(S)       |                                                 |
|----|----------------------------------------------------------|---------------------------------|-------------------------------------------------|
|    | In the <b>Edit Recipe</b> screen.                        | Mode <b>B B B B B B B B B B</b> |                                                 |
|    | Press [ ] to edit <b>Recipe Stages.</b>                  |                                 |                                                 |
|    | The Stages Screen for the recipe will appear.            | 04:00 21:00 03:00               | _                                               |
|    | Press 💋 to set stage mode for Moisture.                  | * * * * * *                     | Press <b>4</b> to create a new Stage.           |
|    | <b>Press ()</b> to set stage mode for <b>Convection.</b> |                                 | To delete a Stage, press and Mode               |
|    | Press <sup>135°C</sup> to set stage <b>Temperature</b> . |                                 | , in the stage to be deleted.                   |
|    | Press to set stage Cook Time.                            |                                 |                                                 |
|    | Or                                                       |                                 |                                                 |
|    | Press 🔯 to set Core Probe Temperature (Option            | al).                            |                                                 |
|    | Press 💏 to set Fan Speed High / Low.                     |                                 |                                                 |
|    | Press 🗾 to confirm.                                      |                                 |                                                 |
|    | Press 🔀 to cancel.                                       | BACK HELP                       | Press <b>BACK</b> to return to previous screen. |
|    | Display will return to Select Recipe to Edit screen.     | Baked<br>Beans                  |                                                 |
|    |                                                          | Baked<br>Potato                 |                                                 |
|    |                                                          | Baked<br>Sole                   |                                                 |

#### 8. EXIT RECIPE EDIT MODE

Display will return to Select Product screen. To exit Edit Mode, press (HOME).

Display will return to the Start-Up menu.

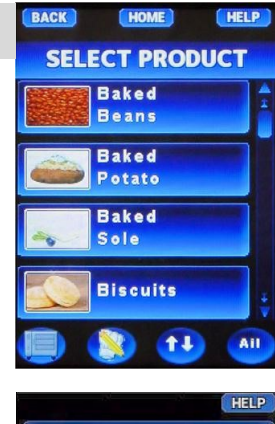

Biscuits

11

ATI

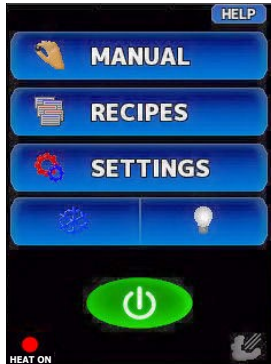

# Selecting Manager Mode

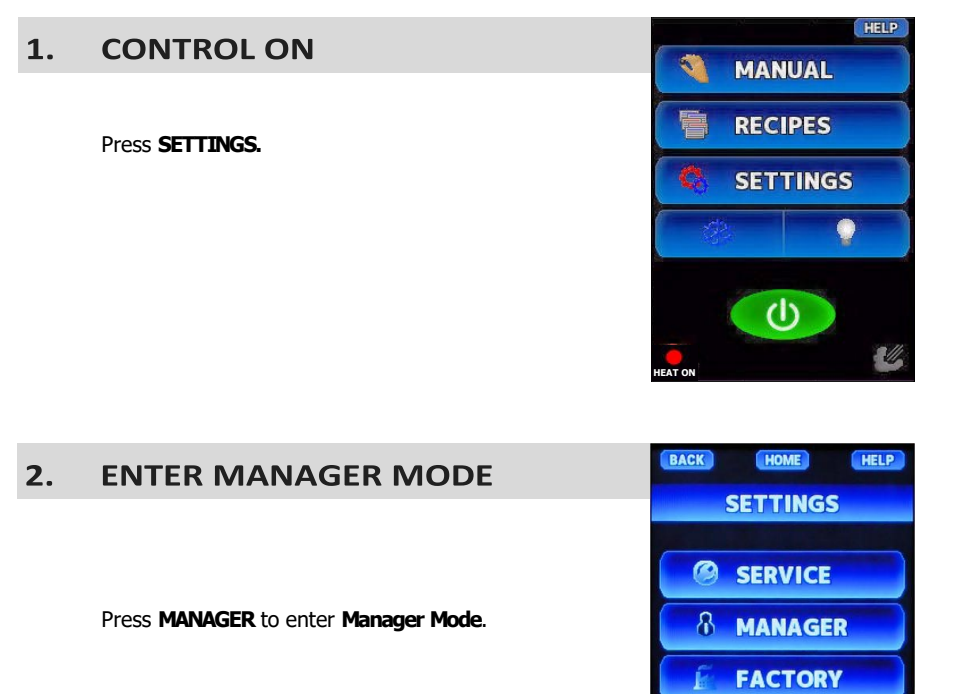

Press **THELP** to show HELP screen.

| 3. ENTER PASSCODE                                     | ENTER MANAGER PASSCODE |        |           |    |
|-------------------------------------------------------|------------------------|--------|-----------|----|
|                                                       |                        | RANGE: | 0000 - 99 | 99 |
|                                                       |                        | 1      | 2         | 3  |
| ENTER Manager Passcode (4500).<br>Press 🗾 to confirm. | 4                      | 5      | 6         |    |
|                                                       | 7                      | 8      | 9         |    |
|                                                       |                        | 0      | <b>~</b>  |    |
|                                                       | Press 💢 to cancel.     |        |           |    |

| 4. | MANAGER SCREEN <sup>#</sup> 1                          | BACK HOME HELP | Press <b>[HELP</b> ] to show HELP screen. |
|----|--------------------------------------------------------|----------------|-------------------------------------------|
| •• |                                                        | MANAGER        | Press HOME to exit MANAGER screens.       |
|    | Press to enable / disable Manual Mode.                 |                | Press <b>BACK</b> to return to previous   |
|    | Press to <b>'Copy Recipes to USB'</b> drive and follow |                |                                           |
|    | Press to 'Copy Recipes from USB' drive and follow      |                |                                           |
|    | On-Screen prompts.                                     |                |                                           |
|    | Press to select 'Recipe Image Maintenance'.            |                | Press 🛞 to select next MANAGER screen.    |

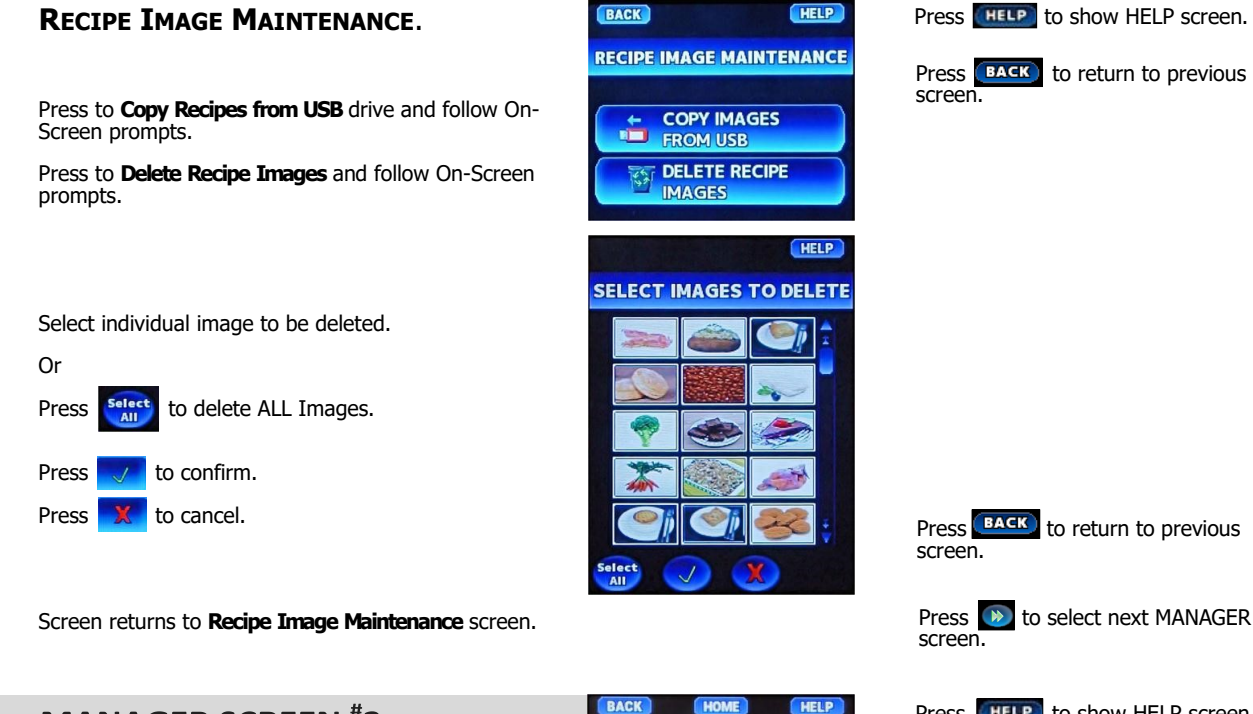

#### 5. **MANAGER SCREEN**<sup>#</sup>2

Press to adjust Buzzer Volume Up / Down.

Press to turn Cook Done beep On / Off.

Press to enable / disable Key-Press beep.

Press to turn Ready beep On / Off. (If enabled, oven will beep when pre-heat temp is reached).

| BACK        | HOME HELP            |
|-------------|----------------------|
|             | MANAGER              |
| <b>a</b> lo | BUZZER VOLUME        |
|             | COOK DONE BEEP       |
| <b>U</b> D  | KEYPRESS<br>FEEDBACK |
| <b>L</b> o  | READY BEEP           |
|             |                      |

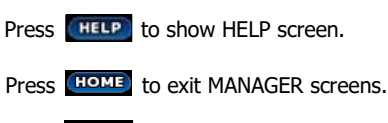

Press **BACK** to return to previous screen.

Press (()) for next / previous MANAGER screen.

#### MANAGER SCREEN <sup>#</sup>3 6.

Press to configure Preheat options.

Press to configure Auto Start option.

Press to configure Setback option.

BACK HOME HELP MANAGER PREHEAT OPTIONS **AUTO START** OPTIONS SETBACK OPTIONS Press to configure Autocool Temperature option. AUTOCOOL TEMPERATURE 

Press (()) for next / previous MANAGER screen.

#### PRE-HEAT OPTIONS.

Press to select Use Pre-Heat Recipe On / Off.

Press Fan Settings. Toggle through 'High' / 'Low' Speed screens.

**Pres**s Temperature Key to display keypad. Enter Pre-Heat Temperature.

Range 50 - 260°C (120 - 500°F).

🕖 to confirm. Press

Press **X** to cancel.

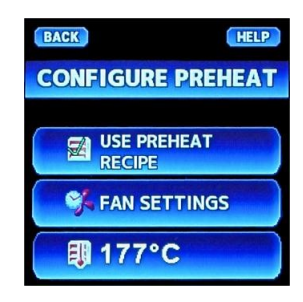

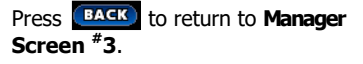

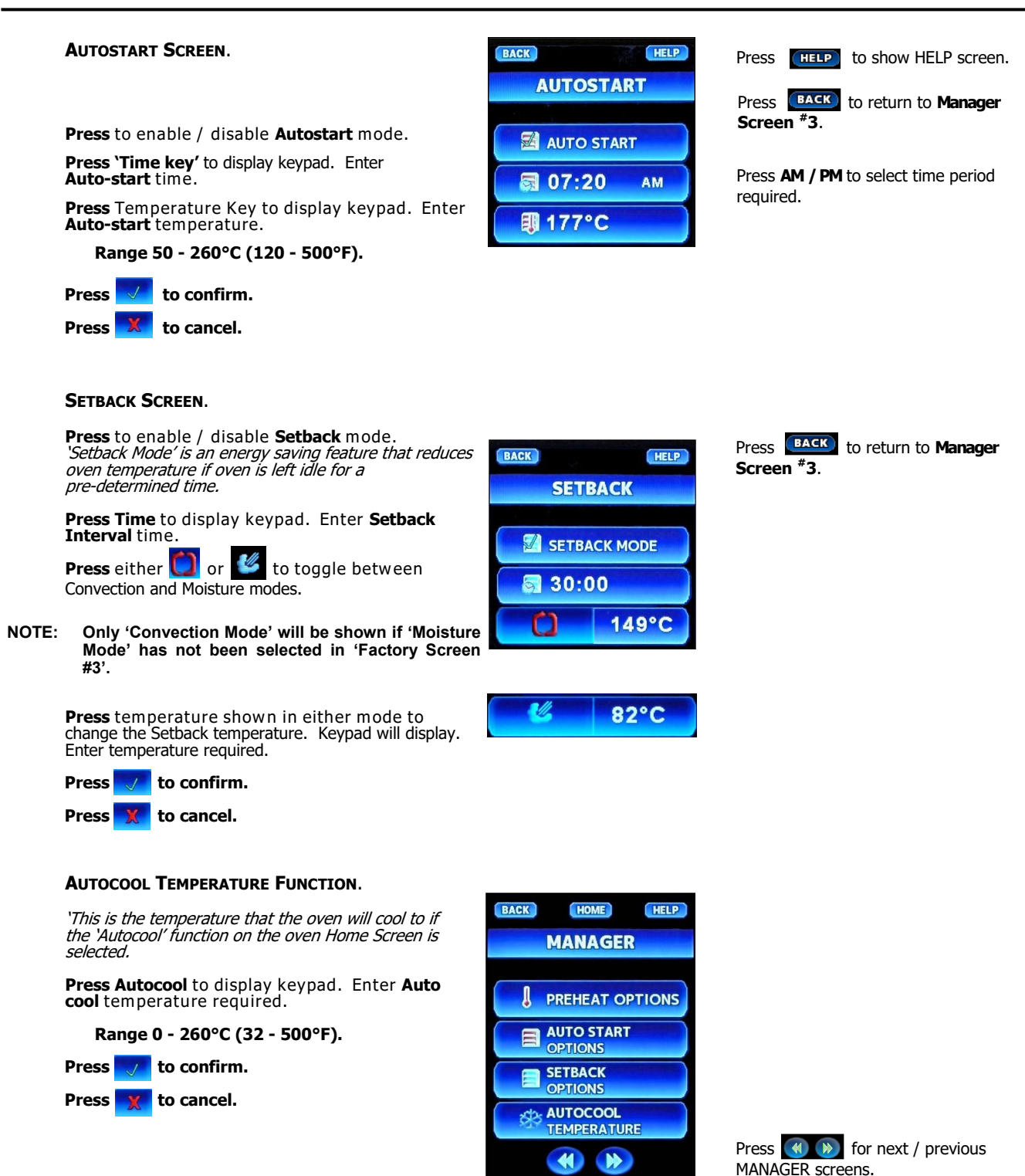

### 7. MANAGER SCREEN <sup>#</sup>4

**Press** to enable / disable **Cook Cooldown**. *If enabled* and Oven Actual Temperature is higher than Recipe Set Temperature, will prompt cooldown of oven before starting the new recipe.

*If disabled*, will allow cooking to start even though Actual Oven Temperature is higher than Set Temperature.

# Press to enable / disable Recipe Runtime Changes.

If selected, allows recipes to be changed during the Recipe Cooking operation.

# Press to enable / disable Save Manual Runtime Changes.

If selected, enables the Save Mode in Manual Cooking to allow settings made to be saved.

# Press to enable / disable Save Recipe Runtime Changes.

If selected, allows changes made during the Recipe Cooking operation, to be saved. Original recipes will be over-written.

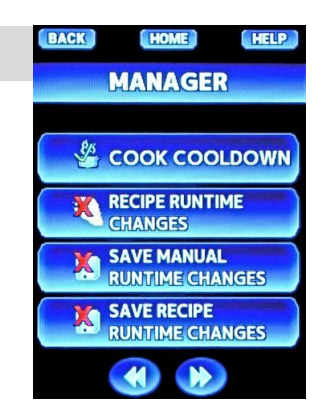

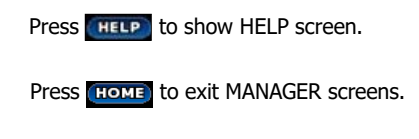

Press **BACK** to return to previous screen.

Press () for next / previous MANAGER screens.

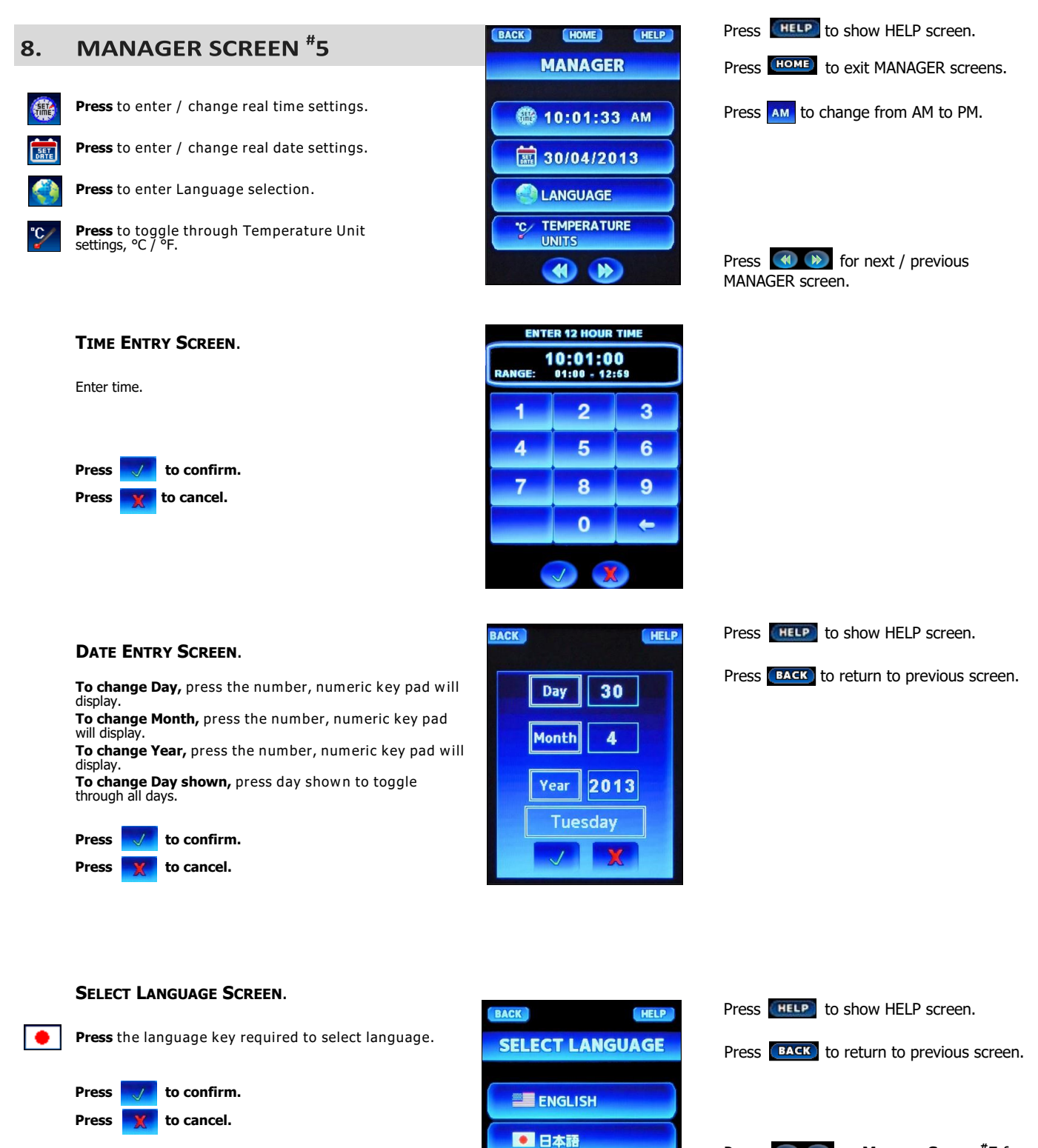

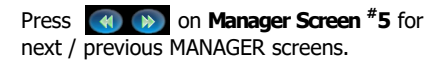

中文(简体)

# Operation - Manager Mode - Settings

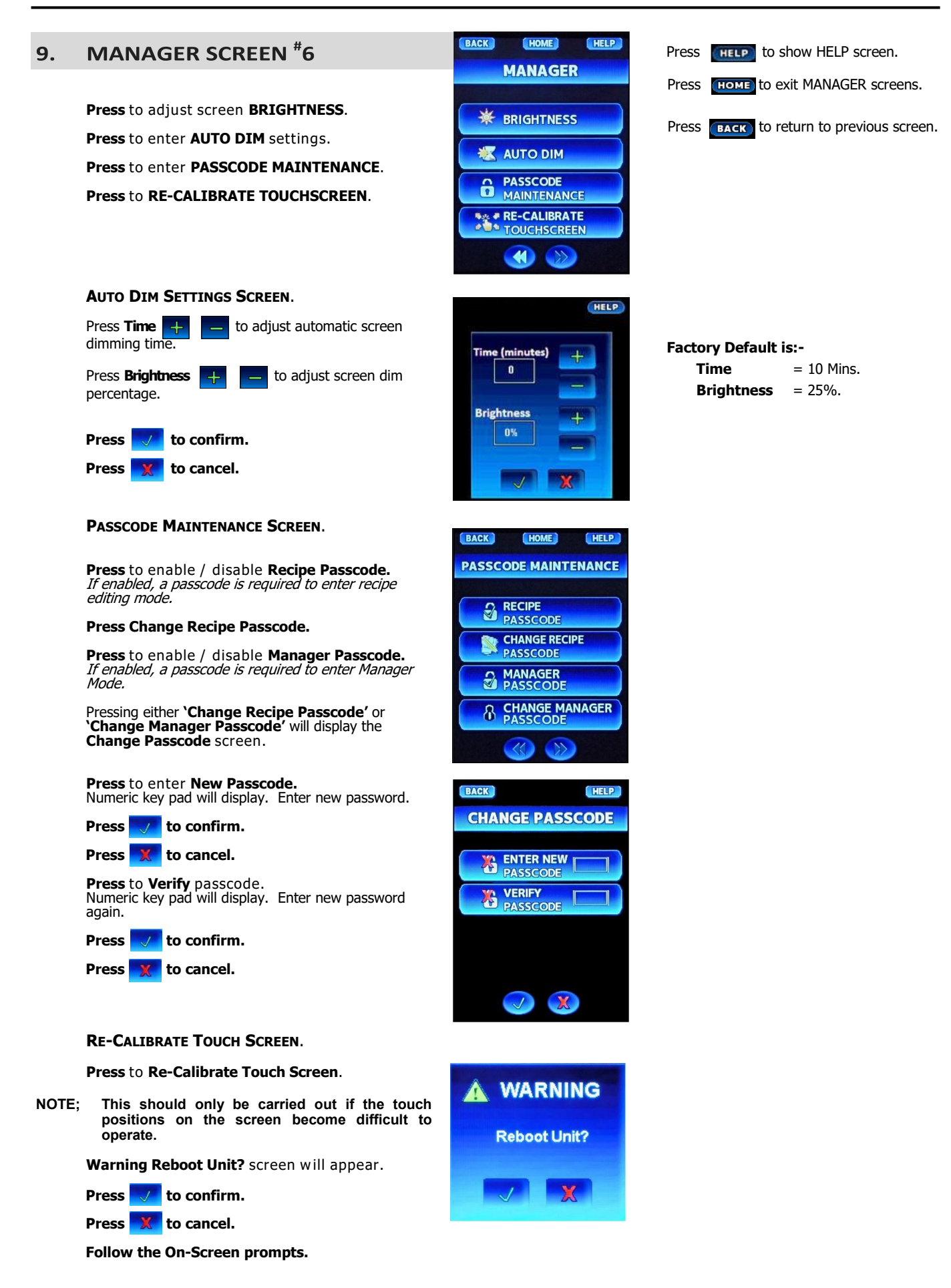

# **Cleaning Guidelines**

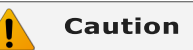

Always turn 'Off' electrical power at the mains supply before commencing cleaning.

This oven is not water proof. Do not use water jet spray to clean interior or exterior of the appliance.

To achieve the best results, cleaning must be regular and thorough. If any small faults occur, have them looked at promptly. Don't wait until they cause a complete breakdown.

#### NOTE:

- Carefully read and follow the safety instructions on the label of the cleaning product to be used.
- DO NOT use harsh abrasive scouring pads or abrasive detergents as they could damage the oven.
- Ensure that any detergent or cleaning material has been completely removed after each cleaning.

To keep your oven clean and operating at peak efficiency, follow the procedures shown below:-

#### **Oven Cleaning**

#### NOTE:

- If oven usage is very high, the cleaning procedure should be carried out more frequently.
- Allow the oven interior to cool to approx 50°C / 120°F before commencing cleaning.

#### **Stainless Steel Surfaces**

- a. Thoroughly clean the exterior surfaces of the oven with, a damp cloth moistened with a mild detergent solution, or a soft bristled brush.
- b. Baked on deposits or discoloration may require a good quality stainless steel cleaner. Always apply cleaner when the oven is cold and rub in the direction of the grain.

#### Side Racks Removal Right Rack / Fan Baffle

 Undo and remove the rack securing screw securing the front of the RH side rack. The fan baffle is an integral part of the RH Side Rack.

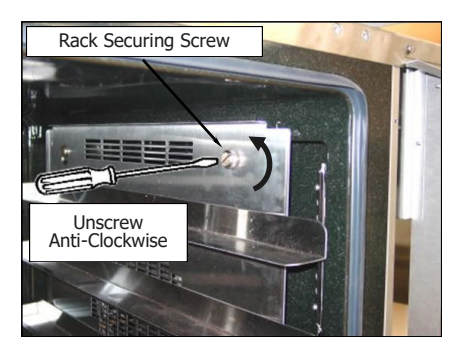

b. Lift up and unhook the rear of the rack from the locating peg at the rear of the oven.

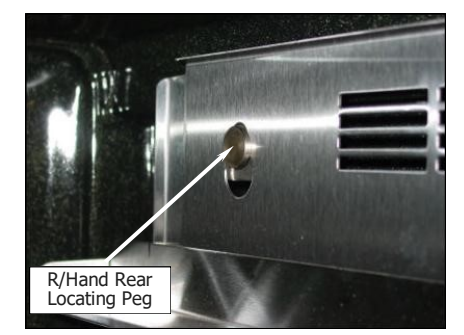

c. Tilt the top of the rack inwards and lift the rack off the lower mounting brackets.

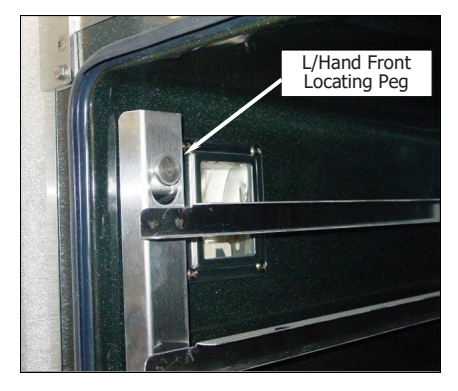

#### Left Rack

a. Lift the LH rack off the front locating peg.

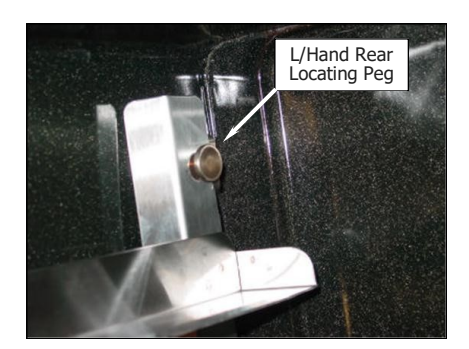

- b. Pull the rack forward out of the oven to disengage the rear of the rack from the rear location peg and remove the rack from the oven.
- c. Clean the racks with a mild anti bacterial detergent and hot water, using a soft bristled brush.
- d. Dry the racks thoroughly with a dry cloth.

#### Side Racks Re-Fitting

#### **Right Rack**

a. Align the bottom of the rack with the 2 brackets in the bottom RH side of the oven.

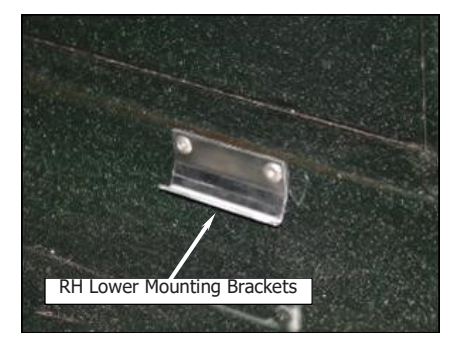

b. Tilt the rack upwards and hook the top rear of the rack on to the locating peg in the top rear of the oven.

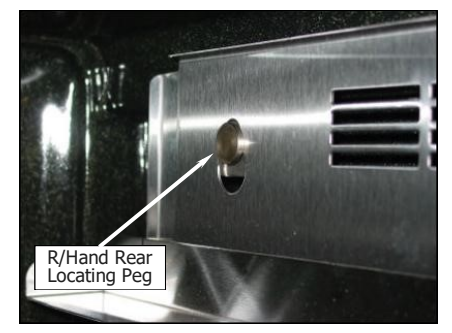

c. Fit and tighten the rack securing screw to secure the front of the RH rack.

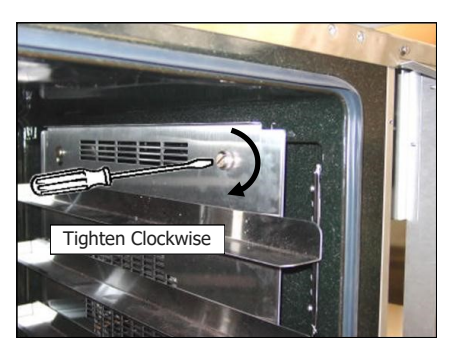

#### Left Rack

a. Locate the top rear of the rack onto the locating peg at the top rear LH side of the oven.

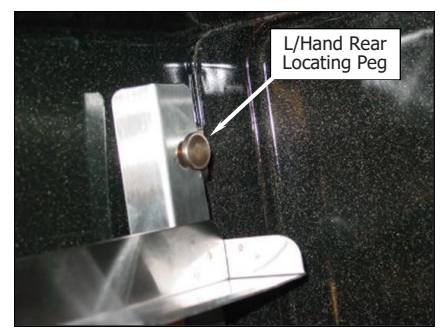

b. Locate the top front of the rack over the locating peg at the top front LH side of the oven.

#### **Oven Lamp**

a. Remove the LH side rack as shown previously.

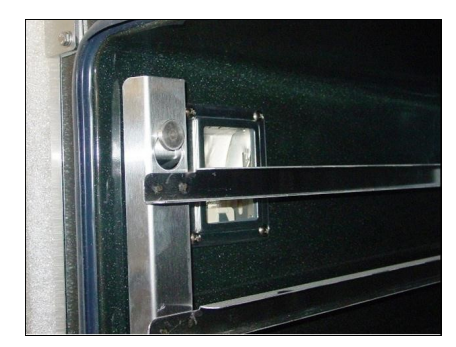

- b. Wash the glass lens with a soft sponge using warm water and a detergent solution. Rinse with clean, warm water.
- c. Dry the glass lens thoroughly with a dry cloth.
- d. Refit LH side rack as shown previously.

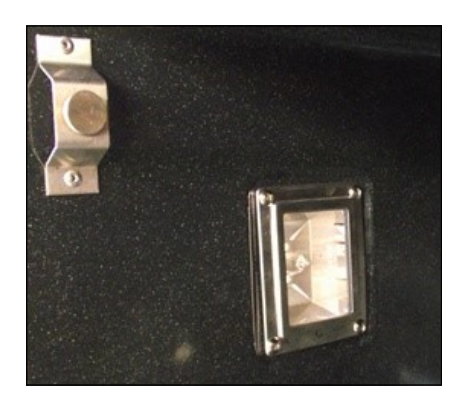

#### Door Seal

a. To remove the door seal, pull the 1 piece seal forward until it pulls out of the location groove around the oven. Note the way the seal is fitted to the oven, with the lip facing inwards.

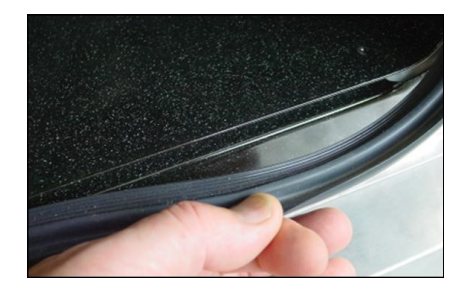

- b. Check the door seal for wear and damage and replace as required.
- c. Wash the door seal in a sink, taking care not to cut or damage the seal.
- d. Dry the door seal thoroughly.
- e. Refit the door seal with lip facing into centre of the oven.
- f. Press the door seal into the locating groove in the front face of the oven until the seal is properly located all around the oven.

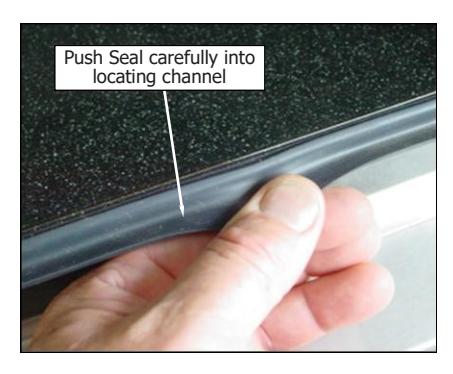

#### **Oven Interior**

- Allow the oven interior to cool to approx 50°C / 120°F before commencing cleaning.
  - a. Remove the oven racks as shown previously.
  - Clean any build up of grease from the oven interior, using a soft bristled brush with a solution of hot water and a mild anti bacterial detergent.
  - c. Dry the oven thoroughly with a soft dry cloth.
  - d. Clean the oven regularly with a good quality oven cleaner.

#### Door Glass Cleaning

- Ensure that the oven door is cool before cleaning the oven door glass.
  - a. Open the oven door.
  - b. Lift up the bottom of the inner glass at the centre of the door to unlock from the inner glass retaining catches and swing the glass inwards towards the oven.

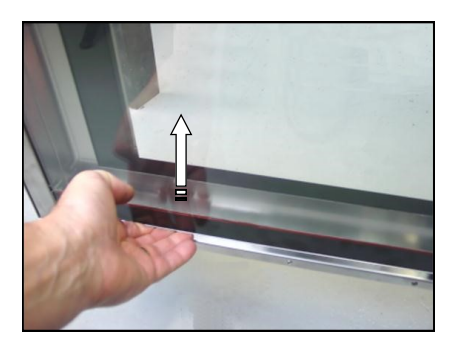

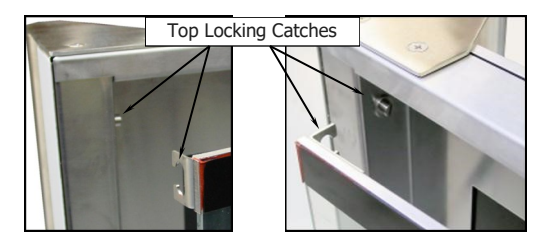

- c. Clean both sides of the inner glass and the inner side of the outer door glass with a conventional glass cleaner.
- d. Dry the oven door thoroughly with a soft dry cloth.
- e. Swing the inner glass back towards the outer door.
- f. Whilst holding the outer door, lift the inner glass back onto the locking catches until the inner glass is securely held.

#### **Periodic Maintenance**

# NOTE: All maintenance operations should only be carried out by a qualified service person.

Controls and mechanical parts should be checked and adjusted periodically by a qualified service person. It is recommended that the appliance is serviced every 6 months.

This section provides a reference to the more common problems that may occur during the operation of your oven. This fault finding guide is intended to help you correct and accurately diagnose problems with your oven.

When fault finding a problem, always use a process of elimination starting with the simplest solution and working through to the most complex. Never overlook the obvious.

You may encounter a problem not covered in this section, please contact your service provider who will require the following information:-

• The Model and Serial Number of the oven, can be found on the Technical Data Plate located on the front right hand side panel of the oven.

| Fault                                                           | Possible Causes                                                                | Remedy                                                                             |
|-----------------------------------------------------------------|--------------------------------------------------------------------------------|------------------------------------------------------------------------------------|
|                                                                 | Mains isolating switch, circuit breaker or fuses are 'Off' at the power board. | Turn 'On' main isolating switch.<br>Turn 'On' fuses at power board.                |
| Over dess not energie                                           | Overtemp tripped (No lights, no power to screen).                              | Call for service.                                                                  |
| oven does not operate.                                          | Overtemp faulty.                                                               | Call for service.                                                                  |
|                                                                 | Touch Controller faulty.                                                       | Call for service.                                                                  |
|                                                                 | Element faulty.                                                                | Call for service.                                                                  |
|                                                                 | Touch Controller faulty                                                        | Refer to 'Touch Controller Fault Codes'. Call for service.                         |
| Touch Controller operates but No Heat in                        | Door not closed fully.                                                         | Close door. (Refer 'Door does not close fully').                                   |
| Oven.                                                           | Door Microswitch faulty.                                                       | Call for service.                                                                  |
|                                                                 | Heating Contactor faulty.                                                      | Call for service.                                                                  |
|                                                                 | Fan motor faulty.                                                              | Call for service.                                                                  |
|                                                                 | Fan or fan motor obstructed.                                                   | Call for service.                                                                  |
| Oven heats up but Fan does not operate.                         | Controller faulty.                                                             | Call for service.                                                                  |
|                                                                 | Fan contactor faulty.                                                          | Call for service.                                                                  |
|                                                                 | Fan capacitor faulty.                                                          | Call for service.                                                                  |
|                                                                 | Steam Mode not selected.                                                       | Check Steam Mode setting.                                                          |
|                                                                 | Injector Nozzle blocked.                                                       | Call for service.                                                                  |
| Oven does not Steam.                                            | Water Solenoid faulty.                                                         | Call for service.                                                                  |
|                                                                 | Controller faulty.                                                             | Call for service.                                                                  |
|                                                                 | Tray in way of door.                                                           | Correctly position tray in rack.                                                   |
| Door does not close fully                                       | Door mis-aligned.                                                              | Re-align door.                                                                     |
|                                                                 | Door seal obstruction.                                                         | Correctly install door seal. (Refer to the<br>'Cleaning and Maintenance' Section). |
|                                                                 | Blown bulb (one bulb not working).                                             | Call for service.                                                                  |
| Oven light not illuminating.                                    | Blown Fuse (both bulbs not working).                                           | Call for service.                                                                  |
|                                                                 | Too high a temperature selected.                                               | Select a lower temperature.                                                        |
|                                                                 | Oven or racks not level.                                                       | Check oven racks and level.                                                        |
|                                                                 | Insufficient air space around trays or baking tins.                            | Ensure oven racks are spaced to allow air flow around baking on all shelves.       |
| Uneven cooking.                                                 | Oven overloaded with product.                                                  | Re-load oven.                                                                      |
|                                                                 | Opening oven door un-necessarily.                                              | Ensure oven door remains closed during the baking process.                         |
|                                                                 | Oven door seal damaged or faulty.                                              | Check seals and replace if damaged.                                                |
|                                                                 | Oven vent restricted.                                                          | Ensure oven vent not blocked or shrouded.                                          |
| Control Panel does not indicate 'CP' when Core probe connected. | Core Probe Faulty.                                                             | Replace Core Probe.                                                                |

#### **Error Messages**

| Error Message<br>(Screen Display)                                        | Error Description              | Fault                                                                                                    | Remedy                                             |
|--------------------------------------------------------------------------|--------------------------------|----------------------------------------------------------------------------------------------------|----------------------------------------------------|
| Cavity Probe Error                                                       | Temp Probe error               | Oven temperature probe open cir-<br>cuit. Call For Service.                                                                                                    |                                                    |
| Call For Service                                                         | remp ribbe endi.               | FaultRemedyOven temperature probe open circuit.Call For Service.Oven temperature probe short circuit.Call For Service.Heating control circuit fault.Call For Service.Heating control circuit fault.Call For Service.No temperature rise is<br>detected within 15 mins.Call For Service.Touch controller fault.Call For Service.Oven fan motor thermal<br>overload tripped.Call For Service.Core temperature probe short circuit.Call For Service.Configuration Error.<br>Controller SD Card fault.Attempt to re-load the f<br>Call For Service. | Call For Service.                                  |
| Cavity High Temperature Error<br>Call For Service                        | Oven Temp too high.            | Heating control circuit fault.                                                                                                    | Call For Service.                                  |
| No Heat Error<br>Call For Service                                        | Oven is not heating.           | No temperature rise is detected within 15 mins.                                                                                                    | Call For Service.                                  |
| I/O Error<br>Call For Service                                            | Control error.                 | Touch controller fault.                                                                                                    | Call For Service.                                  |
| Fan Error<br>Call For Service                                            | Fan overheating.               | Oven fan motor thermal<br>overload tripped.                                                                                                    | Call For Service.                                  |
| Core Probe Error<br>Call For Service                                     | Core Probe error.              | Core temperature probe short cir-<br>cuit.                                                                                                    | Call For Service.                                  |
| Configuration Files Invalid<br>Attempting To Restore<br>Call For Service | Controller Files error.        | Configuration Error.<br>Controller SD Card fault.<br>SW Config Files incorrect.                                                                                                    | Attempt to re-load the files.<br>Call For Service. |
|                                                                          | VH hood enabled, but           | VH Hood not plugged in or not switched ON.                                                                                                    | Ensure VH Hood is plugged in<br>& switched ON.     |
| Check hood                                                               | not fitted/connected correctly | Oven controller programmed incorrectly.                                                                                                    | Call for service.                                  |
|                                                                          |                                | Oven controller, wiring or VH hood                                                                                                    | Call for service.                                  |

Electrical Schematic E33T5 Oven - 4/8 pole, Low speed motor (FIR system)

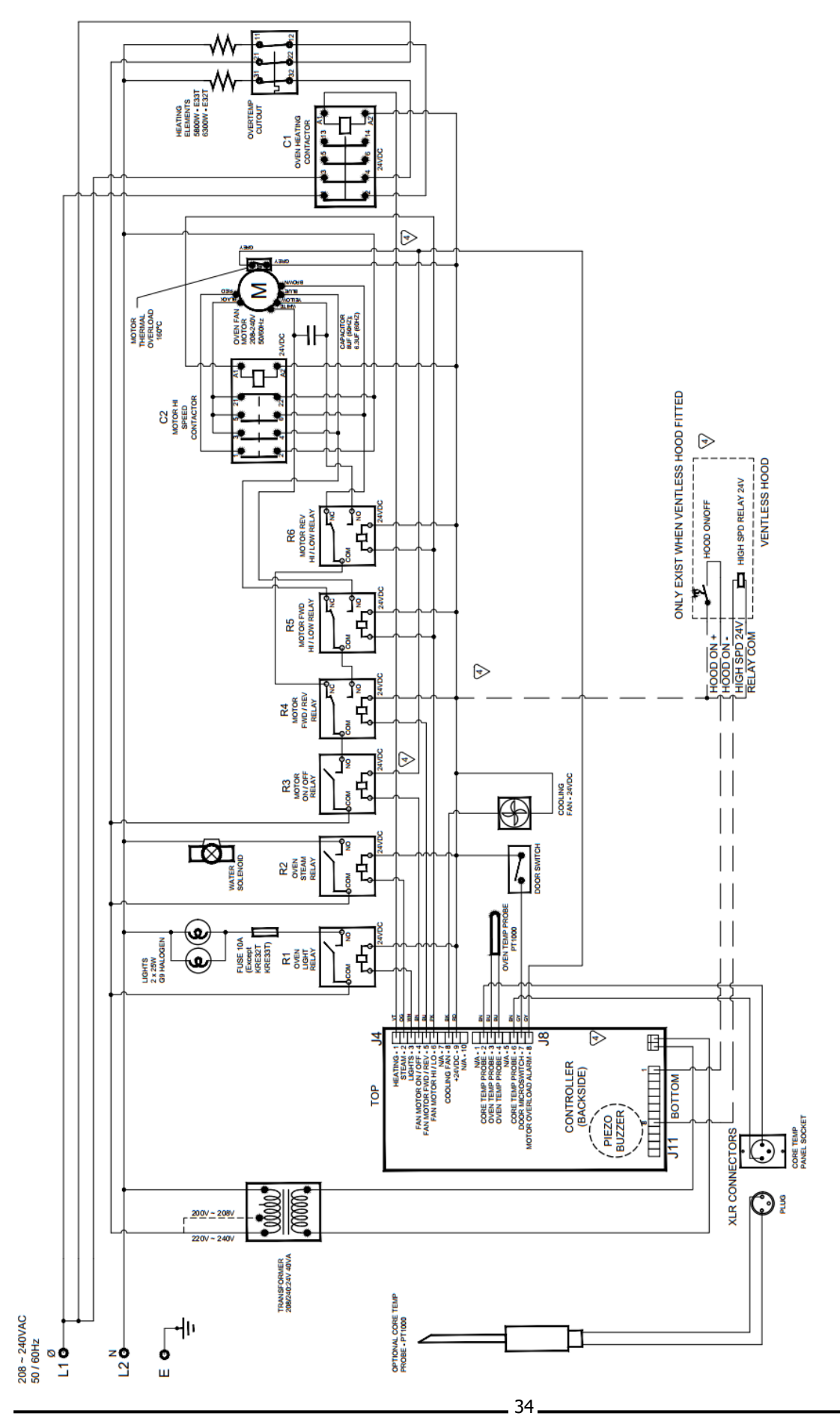

Electrical Schematic E33T5 Oven - 2/4 pole, High speed motor (HANNING system)

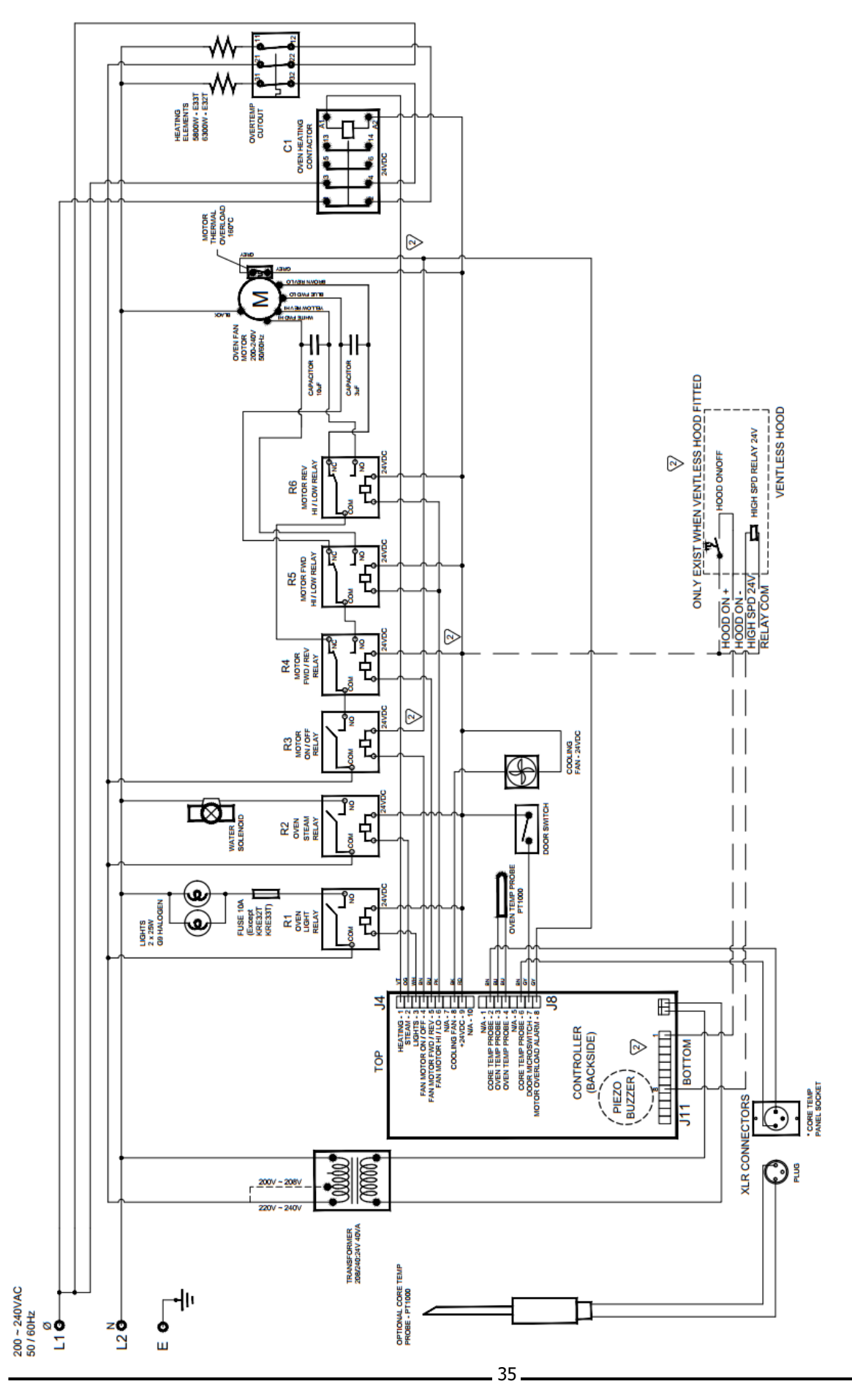

#### Important:

Only genuine authorized replacement parts should be used for the servicing and repair of this oven. The instructions supplied with the parts should be followed when replacing components. For further information and servicing instructions, contact your nearest authorized service provider or Turbofan Dealer.

When ordering replacement parts, please quote the part number and the description as listed below. If the part required is not listed below, request the part by description and quote model number and serial number which is shown on the Technical Data Plate.

| Item                   | Description                                                       |  |  |
|------------------------|-------------------------------------------------------------------|--|--|
| 241147K-GM-<br>E20-30T | Touch Screen Controller Kit E33T.                                 |  |  |
| 235698                 | Transformer 208 / 240V x 24V, 40VA.                               |  |  |
| 235611                 | Cooling Fan 92 x 92 x 25mm 24VDC.                                 |  |  |
| 236202                 | Oven Temperature Probe 20mm.                                      |  |  |
| 234821                 | Overtemp Thermostat 355°C / 670°F.                                |  |  |
| 308115                 | Contactor (Heating), 24VDC (Eaton).                               |  |  |
| 236109K                | Oven Element, 5800W, 230 - 240V.                                  |  |  |
| 236110K                | Oven Element, 5800W, 208 - 220V.                                  |  |  |
| 236264                 | Element Gasket.                                                   |  |  |
| 235610                 | Motor Shaft Seal.                                                 |  |  |
|                        |                                                                   |  |  |
| 235625                 | Fan Motor, 2 Speed.                                               |  |  |
| 236127                 | Contactor (Motor Speed), 24VDC.                                   |  |  |
| 234138                 | Fan 8½" / 220mm. Low speed motor                                  |  |  |
| 236053                 | Motor Capacitor 6.3uF, 60Hz.                                      |  |  |
| 236054                 | Motor Capacitor 8uF, 50Hz.                                        |  |  |
| 237335                 | Fan Motor (HANNING system)                                        |  |  |
| 234138                 | Fan - Dia 81/2" / 220mm (50Hz only)                               |  |  |
| 234138                 | Fan - Dia 7 $\frac{7}{8}$ / 200mm (60Hz only) High speed motor    |  |  |
| 234252                 | Motor Capacitor 10uF                                              |  |  |
| 234875                 | Motor Capacitor 3uF                                               |  |  |
|                        |                                                                   |  |  |
| 021352                 | Oven Lamp Lens.                                                   |  |  |
| 231814                 | Lamp Buib G9 25W, Halogen, 230V.                                  |  |  |
| 242092                 |                                                                   |  |  |
| 234803                 | FUSE 10A, 250V.                                                   |  |  |
| 020651                 | Spray Nozzle Accombly                                             |  |  |
| 021037                 | Washer Rubber 23 x 14 5 x 1 5mm (US / CA / MX Only)               |  |  |
| 025922                 | Adapter 3/4" BSP / GHT Brass.                                     |  |  |
| 235848                 | Door Reed Switch                                                  |  |  |
| 235615                 | Door Seal - E33T.                                                 |  |  |
| 235652                 | Door Inner Glass Assembly                                         |  |  |
| 235859                 | Door Handle Assembly E33T                                         |  |  |
| 231804                 | Single Step Locking Dog                                           |  |  |
| 235849                 | Door Actuator Magnet                                              |  |  |
| 235851                 | Door Hinge Set Ton                                                |  |  |
| 236298                 | Door Hinge Gasket Top                                             |  |  |
| 235852                 | Door Hinge Set Bottom                                             |  |  |
| 236299                 | Door Hinge Gasket Bottom                                          |  |  |
| 232379                 | Foot Adjustable (73 - 80mm).                                      |  |  |
| 232380                 | O-Rina                                                            |  |  |
|                        | - · ····y                                                         |  |  |
| 235669                 | Side Rack LH, 5 tray - E33.                                       |  |  |
| 235670                 | Side Rack RH, 5 tray - E33.                                       |  |  |
| 236057                 | Oven Rack - (Supplied USA./ Canada / Mexico Only) Optional Extra. |  |  |

| Item   | Description                          |                 |  |
|--------|--------------------------------------|-----------------|--|
| 236060 | CORE TEMP PROBE KIT (Which includes) | Optional Extra. |  |
|        | Core Temp Probe PT1000               |                 |  |
|        | Dust Cap Core Temp Socket            |                 |  |
|        | Core Temp Probe Holder               |                 |  |
|        | Core Temp Probe Holder               |                 |  |